# Konten bearbeiten

Hier werden die Beitragskonten von einzelnen Personen oder Familien oder auch Firmen bearbeitet. Sie können entsprechende Änderungen vornehmen oder auch jederzeit einzelne Rechnungen erstellen.

Man arbeitet hier in einzelnen Konten. Gehen Sie dazu im Menü unter **Umsätze/Konten bearbeiten** und wählen Sie zunächst eine Person aus:

| Umsatzkonto - Person wä   | ihlen Geb                  | en Sie            | hier               |      |     |                  | ×  |
|---------------------------|----------------------------|-------------------|--------------------|------|-----|------------------|----|
| Suchkürzel eingeben: SOSU | das S<br>V Filter: Alle Ko | uchkür<br>ontakte | zel ein            |      | F12 | ✓ <u>O</u> k     |    |
|                           |                            |                   |                    |      |     | + <u>N</u> eu    | F9 |
|                           |                            |                   |                    |      |     | / Edit           | F7 |
|                           |                            |                   |                    |      |     | 🗍 Löschen        | F5 |
|                           |                            |                   |                    |      |     | 🔙 Karte          | F6 |
| Sonnenschein, Susanne     | Golfclub Sonne             | 32.5              | 5433 Nachbarschaft | sosu |     | Q <u>S</u> uchen |    |
|                           |                            |                   |                    |      |     | () Weiter        | F3 |
|                           |                            |                   |                    |      |     | 0                |    |
|                           |                            |                   |                    |      |     |                  |    |
|                           |                            |                   |                    |      |     |                  |    |
|                           |                            |                   |                    |      | _   |                  |    |
|                           |                            |                   |                    |      |     |                  |    |
|                           |                            |                   |                    |      |     |                  |    |
|                           |                            |                   |                    |      |     |                  |    |
|                           |                            |                   |                    |      |     |                  |    |
|                           |                            |                   |                    |      | •   |                  |    |
|                           |                            |                   |                    |      |     | X Abbruch        |    |
|                           |                            |                   |                    |      | _   |                  |    |

Anschließend öffnet sich das Konto der ausgewählten Person:

| Umsatz | konto - CLUB                 |          |       |   |                |              |     | ? _                   | ×  |
|--------|------------------------------|----------|-------|---|----------------|--------------|-----|-----------------------|----|
| Sonnen | ischein, Susanne (sosu)      |          |       |   | Golt           | fclub Sonnen | nof | . ■                   | •  |
|        | Information                  | Datum    | Zeit  | 5 | Netto          | Brutto O     | к   |                       |    |
| Rech   | inung 6 (OK)                 | 26.02.20 | 10:11 |   | 100.00         | 100.00 🗸     | ·   | = Beitr Wahl          | F2 |
| jstu   | Jahresb. Student / Azubi     | 26.02.20 | 10:11 | J | 100.00         | 100.00 🗸     | ·   | entraine              |    |
|        | -> Mustermann, Prof. Max     | 26.02.20 | 10:11 | Ν |                | -100.00 🗸    | ·   | ••• Beitr <u>T</u> yp | F7 |
| Rech   | inung 7 (OK)                 | 26.02.20 | 10:12 |   | 50.00          | 50.00 🗸      | ·   |                       |    |
| jpas   | Jahresbeitrag Passiv         | 26.02.20 | 10:11 | J | 50.00          | 50.00 🗸      | ·   | 🥕 <u>Ä</u> ndern      |    |
|        | -> Mustermann, Prof. Max     | 26.02.20 | 10:12 | Ν |                | -50.00 🗸     | ·   | រ៉ារី Storno          | E5 |
| jakt   | Jahresbeitrag Aktive         | 02.09.20 | 09:03 | N | 250.00         | 250.00       | >   | <u> </u>              |    |
|        | -> Mustermann, Prof. Max     | 02.09.20 | 09:04 | Ν |                | -250.00      | >   | × Zuordnen            |    |
| jakt   | Storno: Jahresbeitrag Aktive | 02.09.20 | 09:10 | J | -250.00        | -250.00      | >   | - Zubrunen            |    |
|        | -> Mustermann, Prof. Max     | 02.09.20 | 09:11 | Ν |                | 250.00       | >   | S Deschler            |    |
|        |                              |          |       |   |                |              |     | S: Pezanien           |    |
|        |                              |          |       |   |                |              |     | Drucken               | F8 |
| 1      |                              | 02.09.20 | 09:13 | Т | 0.00           | 0.00         | BN  |                       |    |
|        |                              |          |       |   | 150.00         | 150.00       |     |                       |    |
|        |                              |          |       |   | 150.00<br>0.00 | 0.00<br>0.00 |     | ➡ <u>E</u> nde        |    |

| 🧕 Sonnenschein, Susan | ne                   |                        |             |               |              |                |                                               |                              |                      | ? _ 8 ×       |
|-----------------------|----------------------|------------------------|-------------|---------------|--------------|----------------|-----------------------------------------------|------------------------------|----------------------|---------------|
| Name                  | roru Ne 0417         | 2003 203600            | Meurikien   | Korrespondenz |              | E- <u>M</u> ai | i <u>D</u> atensatz-Änderu                    | ingen                        | Suche                | ( ≡ )         |
| Titel                 | 3030 Ni, 0413        | 605.205000             | W. Women    | Vermerke      | <u>O</u> ffe | n              | Ansprechgartner                               | Kontakt                      | Übersicht über alles | √ Filter F12  |
| Verene                | Die                  | lameue                 |             | ✓18.12.19     | 09:03        | NEU            | Neu angelegt: Sonnenschein, Sonne (0417)      | 003203600)                   |                      | 1.0           |
| vomanie               | Susanne              |                        |             | ✓05.02.20     | 08:43        | VERM           | Startgeld noch zurückzahlen / Bitte noch d    | las Guthaben vom Startgeld ' | Monatspreis          | + Neu         |
| Nachname              | Sonnenschein         |                        |             | ✓ 26.02.20    | 10:11        | RECH           | Rechnung 6                                    |                              |                      | Andern F11    |
| P Event               | 晶 Kasse 回 ]          | Timetable              |             | ✓ 26.02.20    | 10:12        | RECH           | Rectamation / 08 04 20-10:35-carm: you ca     | rm auf HAMI umgestellt /     |                      | 🔟 Löschen FS  |
| Merkmale Adresse      | 2.Adresse Z          | Zahlung Inf <u>o</u> s | Memo        | 08.04.20      | 10:37        | торо           | EDS Karte holen / Guten Tag Sonia / Wenn      | du bitte die EDS Karte von S | usanne Sonn          | C Kopleren    |
| Exact HCP             | 32.5 Best HCP        |                        | Hcp-Spezial | ✓ 08.04.20    | 10:58        | TODO           | Kuchen bestellen / Kuchen bestellen           |                              |                      |               |
| Heimatclub            | 498984 Golfclub Sonn | enhof                  | = +         | B R *         |              | Schmeddin      | ig, Benedikt (bs@pccaddie.com)                |                              |                      | $\frown$      |
| Heimatclub-ID         |                      |                        |             |               |              |                | 🙇 Partner 2er Flight:Mustermann, Max          |                              |                      | S Umsatzkonto |
| Geschlecht            | 2 - 👗 Weiblich       |                        | ~           | Ansprechpar   | tner (1)     |                |                                               |                              | :@ANSP               | 🖶 Drucken F8  |
| Altertilarre          | 4 - Envachsen        |                        | ~           |               |              | FAM 1          | Lange Mustermann, Prof. Max (+41-41/5110600*; | Mobil +41-79/1234567*)       |                      | Export        |
| Miteliadeshaft        | 4 Meeted             |                        | -           |               |              |                |                                               |                              |                      | SMS           |
| Centra                | 1 - Mitglieu         |                        | -           |               |              |                |                                               |                              |                      | P/lo Online   |
| status                | 1 - Einzeiperson     |                        | •           |               |              |                |                                               |                              |                      |               |
| Verschiedenes         | U-                   |                        | ·           |               |              |                |                                               |                              |                      | 🔚 Karte       |
| Zusatz-Info           | NUNEWS               |                        | =           |               |              |                |                                               |                              |                      | Sperren       |
|                       |                      |                        |             |               |              |                |                                               |                              |                      |               |
| Geburt                |                      | (i) Gast-Information   |             |               |              |                |                                               |                              |                      |               |
| Eintritt              | 02.04.2020           | ♥ X Datenschutz        |             |               |              |                |                                               |                              |                      |               |
| Austritt              |                      |                        |             |               |              |                |                                               |                              |                      |               |
|                       |                      |                        |             |               |              |                |                                               |                              |                      |               |
|                       |                      |                        |             |               |              |                |                                               |                              |                      |               |
|                       |                      |                        |             |               |              |                |                                               |                              |                      |               |
|                       |                      |                        |             |               |              |                |                                               |                              |                      |               |
|                       |                      |                        |             |               |              |                |                                               |                              |                      |               |
|                       |                      |                        |             |               |              |                |                                               |                              |                      |               |
|                       |                      |                        |             |               |              |                |                                               |                              |                      |               |
|                       |                      |                        |             |               |              |                |                                               |                              |                      |               |
|                       |                      |                        |             |               |              |                |                                               |                              |                      |               |
|                       |                      |                        |             |               |              |                |                                               |                              |                      |               |
|                       |                      |                        |             |               |              |                |                                               |                              |                      |               |
|                       |                      |                        |             |               |              |                |                                               |                              |                      |               |
|                       |                      |                        |             |               |              |                |                                               |                              |                      |               |
|                       |                      |                        |             |               |              |                |                                               |                              |                      |               |
|                       |                      |                        |             |               |              |                |                                               |                              |                      |               |
| L                     |                      |                        |             |               |              | Ctrl           | F5 + Neu                                      | Ctel FG 🧨 Edit               | CHL F7               | [ → Ende      |

# Weitere Funktionen

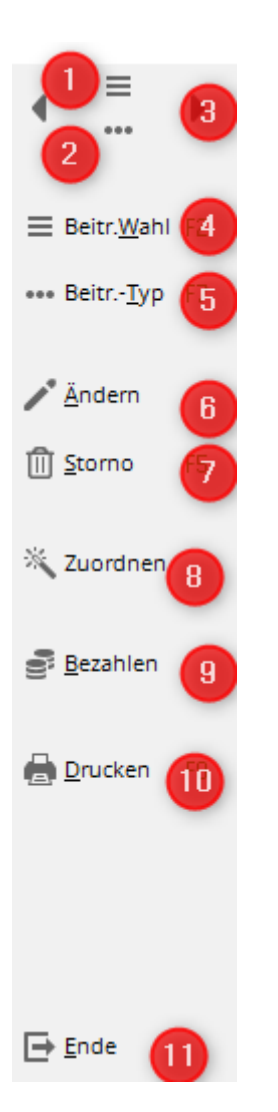

- 1. Liste der Personen wird geöffnet.
- 2. Datensatz der ausgewählten Person mit den Detailinformationen wird geöffnet.
- 3. Eine Person nach links oder rechts springen.
- 4. Liste der Artikel (Beiträge) werden geöffnet.
- 5. Der markierte Artikel im Umsatzkonto wird angezeigt
- 6. Der markierte Artikel lässt sich hinsichtlich Bezeichnung, Datum, Betrag oder Mwst ändern.
- 7. Stornieren einer vorhandenen Rechnung oder Löschen von Artikeln (Artikel, die gelb unterlegt sind)
- 8. Beitragszuordnung nur für die ausgewählte Person
- 9. Eingabe der Bezahlung
- 10. Druck der Rechnungen, Gutschriften, Duplikate oder Zusammenfassungsbelege
- 11. Fenster schließen

## Rechnung einzeln schreiben

#### Zuordnen

Ist man im Konto, ordnet man zunächst der Person alle gewünschten Artikel zu. Hier kann man die Einstellungen der automatischen Beitragszuordnung nutzen, insofern diese bereits eingerichtet ist. Man klickt hierzu im Konto der Person rechts auf **Zuordnen**, braucht nichts weiter zu markieren (lediglich bei Bedarf das Datum ändern, auf das gebucht werden soll) und bestätigt dann nochmals mit **Zuordnen**. PC CADDIE sucht alle passenden Artikel für das neue Mitglied und bucht diese ins Konto.

TIPP: Dies ist gleichzeitig eine gute Kontrolle, ob das neue Mitglied für die nächsten Jahresrechnungen passend eingestellt ist.

| Umsatzk | onto - CLUB              |          |         |        |                  | ? _ ×                    |
|---------|--------------------------|----------|---------|--------|------------------|--------------------------|
| Sonnens | chein, Susanne (sosu)    |          |         | Go     | lfclub Sonnenhof |                          |
|         | Information              | Datum    | Zeit S  | Netto  | Brutto OK        |                          |
| Rechn   | ung 6 (OK)               | 26.02.20 | 10:11   | 100.00 | 100.00 🗸         | Beitr.Wahl F2            |
| jstu    | Jahresb. Student / Azubi | 26.02.20 | 10:11 J | 100.00 | 100.00 🗸         |                          |
|         | -> Mustermann, Prof. Max | 26.02.20 | 10:11 N |        | -100.00 🗸        | ••• Beitr <u>T</u> yp F7 |
| Rechn   | ung 7 (OK)               | 26.02.20 | 10:12   | 50.00  | 50.00 🗸          |                          |
| jpas    | Jahresbeitrag Passiv     | 26.02.20 | 10:11 J | 50.00  | 50.00 🗸          | <u>Ä</u> ndern           |
|         | -> Mustermann, Prof. Max | 26.02.20 | 10:12 N |        | -50.00 🗸         | ĨĨĨ <u>S</u> torno F5    |
|         |                          |          |         |        |                  | _                        |
|         |                          |          |         |        |                  | X Zuordnen               |
|         |                          |          |         |        |                  | <u>B</u> ezahlen         |
|         |                          |          |         |        |                  | 🖨 <u>D</u> rucken F8     |
|         |                          |          |         |        |                  |                          |
|         |                          | 02.09.20 | 08:57 T | 0.00   | 0.00 BN          |                          |
|         |                          |          |         | 150.00 | 150.00           |                          |
|         |                          |          |         | 0.00   | 0.00             | <u></u> Ende             |

| Automatische Beitragszuordnung: Mus                                                                                                 | termann, Pro                         | f. Max        |      | ? 🗆 X             |
|----------------------------------------------------------------------------------------------------|--------------------------------------|---------------|------|-------------------|
| Listen Sie mit [Artikel wählen] die Ar<br>werden:<br>Beachten Sie, daß die Personengruppe<br>im Artikel festgelegt wird. Kontrollie | ✓ <u>Z</u> uordnen<br>→ <u>E</u> nde |               |      |                   |
| Knopf [Artikel bear                                                                                                    | beiten]!                             |               |      | X <u>A</u> bbruch |
| Artikel wählen F                                                                                                    | 2 🧪 Artikel be                       | arbeiten      | - F7 |                   |
| Jahresb. Student / Azubi                                                                                                    | 100.00                               | 100.00        |      |                   |
| Jahresbeitrag Aktive                                                                                                    | 250.00                               | 250.00        |      |                   |
| Jahresbeitrag Jugendliche                                                                                                    | 50.00                                | 50.00         |      |                   |
| Jahresbeitrag Junioren                                                                                                    | 70.00                                | 70.00         |      |                   |
| Jahresbeitrag Passiv                                                                                                    | 50.00                                | 50.00         |      |                   |
| ASG-Beitrag                                                                                                    | 20.00                                | 20.00         |      |                   |
|                                                                                                    |                                      |               |      |                   |
| <u>A</u> uf dieses Datum Buchen: 01.01.20                                                                                           | Monat des E                          | intritts nehm | en   |                   |
| Monatliche Beiträge bis zu diesem Datum durch                                                                                       |                                      |               |      |                   |
| Zuordnung einzelner Artikel anhand spezie                                                                                           |                                      |               |      |                   |
| Verteilung einzelner Artikel über mehrere N                                                                                         | Monate                               |               |      |                   |

### Manuell zuordnen

Wenn Sie Artikel individuell ins Konto buchen wollen, klicken Sie stattdessen auf **Beitragswahl.** 

Wählen Sie den passenden Beitrag. Mit *Edit* und *Neu* könnten Sie an dieser Stelle auch noch Artikel verändern oder neu anlegen.

| Umsatzk  | conto - Beitrag wählen      |          |       |           |        |      |   |                   | ×  |
|----------|-----------------------------|----------|-------|-----------|--------|------|---|-------------------|----|
| Suchkürz | el eingeben: aufn           |          |       |           |        |      |   | ✓ <u>O</u> k      |    |
| Gruppe   | Bezeichnung                 | Datum 5  | i Net | to . Brut | to. Su | ukz  | _ | + Neu             | F9 |
| AUFN     | Aufnahmegebühr              |          | S     | 500.00    | 500.00 | aufn |   | e Edit            | 67 |
| JBEI     | Jahresb. Student / Azubi    | 01.01.20 | J     | 100.00    | 100.00 | jstu |   |                   | 14 |
| JBEI     | Jahresbeitrag Aktive        | 01.01.20 | J     | 250.00    | 250.00 | jakt |   | 🗍 <u>L</u> öschen | F5 |
| JBEI     | Jahresbeitrag Jugendliche   | 01.01.20 | J     | 50.00     | 50.00  | jjug |   | Q. Suchen         |    |
| JBEI     | Jahresbeitrag Junioren      | 01.01.20 | J     | 70.00     | 70.00  | jjun |   | <u> </u>          |    |
| JBEI     | Jahresbeitrag Passiv        | 01.01.20 | J     | 50.00     | 50.00  | jpas |   | () <u>W</u> eiter | F3 |
| MIET     | Elektro Caddie Box          | 01.11.20 | I.    | 92.59     | 100.00 | Cad2 |   |                   |    |
| VERB     | ASG-Beitrag                 | 01.01.20 | J     | 20.00     | 20.00  | asg  |   |                   |    |
| VERB     | LGV-Beitrag                 | 01.01.20 | J     | 10.00     | 10.00  | nrw  |   |                   |    |
| VP       | Verzehrpauschale Erwachsene |          | N     | 0.00      | 0.00   | VP   |   |                   |    |
| ZAHL     | Banküberweisung             |          | т     | 0.00      | 0.00   | ь    |   |                   |    |
| ZAHL     | Barzahlung                  |          | т     | 0.00      | 0.00   | bar  |   |                   |    |
| ZAHL     | Euro-Card                   |          | т     | 0.00      | 0.00   | ec   |   |                   |    |
| ZAHL     | Scheck                      |          | т     | 0.00      | 0.00   | s    |   |                   |    |
|          |                             |          |       |           |        |      |   |                   |    |
|          |                             |          |       |           |        |      |   |                   |    |
|          |                             |          |       |           |        |      | - |                   |    |
|          |                             |          |       |           |        |      | _ | V Abbrush         |    |
|          |                             |          |       |           |        |      |   | Appruch           |    |

Nun hat man im Konto einen zugeordneten, gelb unterlegten Artikel:

| Umsatzko | onto - CLUB               |          |         |                          |                            | ? _ >                    | < |
|----------|---------------------------|----------|---------|--------------------------|----------------------------|--------------------------|---|
| Musterma | nn, Prof. Max (muma)      |          |         | F                        | lühli Sörenberg            | . ≡ .                    |   |
|          | Information               | Datum    | Zeit S  | Netto                    | Brutto OK                  | ***                      |   |
| 🖂 Rechnu | ing 20200001              | 12.08.20 | 10:30   | 770.00                   | 770.00 ->                  | = Beitr Wahl F2          |   |
| aufn     | Aufnahmegebühr            | 12.08.20 | 09:52 S | 500.00                   | 500.00 →                   |                          |   |
| jakt     | Jahresbeitrag Aktive      | 12.08.20 | 09:52 J | 250.00                   | 250.00 →                   | ••• Beitr <u>T</u> yp F7 |   |
| asg      | ASG-Beitrag               | 12.08.20 | 09:53 J | 20.00                    | 20.00 →                    |                          |   |
| jakt     | Jahresbeitrag Aktive      | 26.08.20 | 09:36 J | 250.00                   | 250.00                     | Ändern                   |   |
|          |                           |          |         |                          |                            | ÎÎÎ <u>S</u> torno F5    |   |
|          |                           |          |         |                          |                            | 💥 Zuordnen               |   |
|          |                           |          |         |                          |                            | <u>B</u> ezahlen         |   |
|          |                           |          |         |                          |                            | 🖶 Drucken F8             |   |
|          |                           |          |         |                          |                            |                          |   |
| jakt     | JBEI_Jahresbeitrag Aktive | 12.08.20 | 09:52 J | 250.00                   | 250.00 -> BN               |                          |   |
|          |                           |          |         | 770.00<br>0.00<br>250.00 | 770.00<br>770.00<br>250.00 | Ende                     |   |

An dieser Stelle kann der Artikel noch ohne weiteres aus dem Konto entfernt werden: **Storno** und dann **Löschen.** 

| Umsatzk | onto - CLUB               |                                               |                          |                            | ? _ ×                    |
|---------|---------------------------|-----------------------------------------------|--------------------------|----------------------------|--------------------------|
| Musterm | ann, Prof. Max (muma)     |                                               |                          | Flühli Sörenberg           |                          |
|         | Information               | Datum Zeit                                    | S Netto                  | Brutto OK                  |                          |
| Rechn   | ung 20200001              | 12.08.20 10:30                                | 770.00                   | 770.00 →                   | = Beitr Wahl F2          |
| aufn    | Aufnahmegebühr            | 12.08.20 09:52                                | S 500.00                 | 500.00 →                   |                          |
| jakt    | Jahresbeitrag Aktive      | 12.08.20 09:52                                | J 250.00                 | 250.00 →                   | ••• Beitr <u>T</u> yp F7 |
| asg     | ASG-Beitrag               | 12.08.20 09:53                                | <u> </u>                 | 20.00 ->                   |                          |
| jakt    | Jahresbeitrag Aktive      | Löschen / Storno                              | • × <u>0.00</u>          | 250.00                     | ✓ Ändern                 |
|         |                           | Was möchten Sie m                             | achen?                   | •                          | <u>Storno</u> F5         |
|         |                           | Eintrag stornier                              | en                       |                            | 📉 Zuordnen               |
|         |                           | 2 Fintrag <u>löschen</u><br>X <u>A</u> bbruch |                          |                            | Bezahlen                 |
|         |                           |                                               |                          |                            | 🔒 Drucken 🛛 F8           |
|         |                           |                                               |                          |                            |                          |
| jakt    | JBEI_Jahresbeitrag Aktive | 26.08.20 09:36                                | J 250.00                 | 250.00 BN                  |                          |
|         |                           |                                               | 770.00<br>0.00<br>250.00 | 770.00<br>770.00<br>250.00 | 🕞 <u>E</u> nde           |

Oder Sie können beispielsweise auch die Artikelbezeichnung, den Preis oder das Artikeldatum individuell verändern.

| U | nsatzk  | onto - CLUB               |          |       |          |                             |                         |               | ? _                                                                                      | . ×   |
|---|---------|---------------------------|----------|-------|----------|-----------------------------|-------------------------|---------------|------------------------------------------------------------------------------------------|-------|
|   | Musterm | ann, Prof. Max (muma)     |          |       |          | FI                          | lühli Sörenl            | berg          | . ■                                                                                      | •     |
| ( | =       | Information               | Datum    | Zeit  | 5        | Netto                       | Brutto                  | ок            |                                                                                          |       |
|   | Rechn   | ung 20200001              | 12.08.20 | 10:30 |          | 770.00                      | 770.00                  | $\rightarrow$ | = Beitr Wat                                                                              | nL F2 |
|   | aufn    | Aufnahmegebühr            | 12.08.20 | 09:52 | s        | 500.00                      | 500.00                  | →             | benn. <u></u> _                                                                          |       |
|   | jakt    | Jahresbeitrag Aktive      | 12.08.20 | 09:52 | J        | 250.00                      | 250.00                  | $\rightarrow$ | ••• Beitr <u>T</u> yp                                                                    | F7    |
|   | asg     | ASG-Beitrag               | 12.08.20 | 09:53 | J        | 20.00                       | 20.00                   | $\rightarrow$ | _                                                                                        | _     |
|   | jakt    | Jahresbeitrag Aktive      | 26.08.20 | 09:36 | J        | 250.00                      | 250.00                  |               | <u>Ä</u> ndern                                                                           |       |
|   |         |                           |          |       |          |                             |                         |               | 🗍 <u>S</u> torno                                                                         | F5    |
|   |         |                           |          |       |          |                             |                         |               | 💥 Zuordner                                                                               | ı     |
|   |         |                           |          | _     |          |                             |                         |               | <u>B</u> ezahlen                                                                         |       |
|   |         |                           |          |       | ode<br>d | er Doppelkl<br>ie untere Ze | ick in<br>eile          |               | 🖶 Drucken                                                                                | F8    |
|   |         |                           |          |       |          |                             |                         |               |                                                                                          |       |
|   | jakt    | UBEI_Jahresbeitrag Aktive | 26.08.20 | 09:36 | J        | 250.00                      | 250.00                  | BN            |                                                                                          |       |
|   |         |                           |          |       | М        | 0.00<br>250.00              | 0.0<br>770.00<br>250.00 |               | <u></u> <u> </u> <u> </u> <u> </u> <u> </u> <u> </u> <u> </u> <u> </u> <u> </u> <u> </u> |       |

Die verschiedenen Spalten im Umsatzkonto bedeuten:

| Musterm | ann, Prof. Max (muma) |       |      |   | Flü   | hli Sörenber | g          |
|---------|-----------------------|-------|------|---|-------|--------------|------------|
| Θ       | Information           | Datum | Zeit | 5 | Netto | Brutto OK    | $\bigcirc$ |

- + oder Zeichen : öffnet bzw schliesst eine Rechnung/Gutschrift mit den gebuchten Artikeln
- Information: Artikelbezeichnung
- Datum: Artikeldatum (wenn das Feld Fälligkeit im Artikeldatum leer ist, dann erscheint das heutige Datum)
- Zeit: bei einer automatischen Beitragszuordnung bleibt das Feld Zeit leer
- Status: Status des Artikels
- Netto: Nettobetrag
- Brutto: Bruttobetrag
- OK: Status der Buchung (siehe Erklärung der verschiedenen Zeichen weiter unten)

Anschließend können Sie die Rechnung über die jeweils zugeordneten Artikel generieren, indem Sie zunächst auf **Drucken** gehen.

| U | msatzk    | onto - CLUB              |         |          |       |   |                                    |                          | ? _                   | ×  |
|---|-----------|--------------------------|---------|----------|-------|---|------------------------------------|--------------------------|-----------------------|----|
|   | Sonnenso  | hein, Susanne (sosu)     |         |          |       |   | Golf                               | club Sonnenhof           | • =                   | •  |
|   | $\square$ | Information              |         | Datum    | Zeit  | 5 | Netto                              | Brutto OK                |                       |    |
|   | 🖂 Rechni  | ung 6 (OK)               |         | 26.02.20 | 10:11 |   | 100.00                             | 100.00 🗸                 | = Beitr Wahl          | F2 |
|   | jstu      | Jahresb. Student / Azubi |         | 26.02.20 | 10:11 | J | 100.00                             | 100.00 🗸                 |                       |    |
|   |           | -> Mustermann, Prof. Max |         | 26.02.20 | 10:11 | Ν |                                    | -100.00 🗸                | ••• Beitr <u>T</u> yp | F7 |
|   | Rechni    | ung 7 (OK)               |         | 26.02.20 | 10:12 |   | 50.00                              | 50.00 🗸                  |                       |    |
|   | jpas      | Jahresbeitrag Passiv     |         | 26.02.20 | 10:11 | J | 50.00                              | 50.00 🗸                  | 🥕 <u>Ä</u> ndern      |    |
|   |           | -> Mustermann, Prof. Max |         | 26.02.20 | 10:12 | N |                                    | -50.00 🗸                 | ាំំំំំំំ Storno       | E5 |
|   | jakt      | Jahresbeitrag Aktive     |         | 02.09.20 | 09:03 | J | 250.00                             | 250.00                   | () <u>-</u>           |    |
|   |           |                          |         |          |       |   |                                    |                          | 👋 Zuordnen            |    |
|   |           |                          |         |          |       |   |                                    |                          | <u>B</u> ezahlen      |    |
|   |           |                          |         |          |       |   |                                    |                          | Drucken               | F8 |
|   |           |                          | h (170  | 25.02.22 | 10.10 |   | 50.00                              | 50.00 1 01               |                       |    |
|   |           | -> Mustermann, Prof. Max | !> 41/0 | 26.02.20 | 10:12 | N | -50.00                             | -50.00 V BN              |                       |    |
|   |           |                          |         |          |       |   | 150.00<br>1 <b>50.00</b><br>250.00 | 150.00<br>0.00<br>250.00 | ➡ <u>E</u> nde        |    |

Folgendes Fenster öffnet sich, beachten Sie hier die 6 Schritte in der Vorgehensweise:

| Konto drucken                |                                    |                |
|------------------------------|------------------------------------|----------------|
| M                            | /lustermann, Prof. Max             | 6 Drucken F8   |
| Kontenblatt                  |                                    | ➡ <u>E</u> nde |
| Voraus-Beleg (ohne Ve        | rmerk im Konto)                    |                |
| Normaler Beleg (Rechn        | ung bzw. Gutschrift)               |                |
| Duplikat drucken             |                                    |                |
| Zusammenfassungs-Be          | leg                                |                |
| 2 Buchungsdatum:             | <u>v</u> on: <u>b</u> is: 31.12.20 |                |
| -                            | Belegpositionen einzeln wählen F3  |                |
| 3 Familien <u>z</u> usammenf | assen 4  Beleg- <u>N</u> ummer     |                |
| Textvorlagen:                |                                    |                |
| <u>R</u> echnung: 5          | Rechnung, Club o. Mwst. 🔻 🧨 Bearbe | ite            |
| <u>G</u> utschrift:          | Rechnung mit Mwst. 🔹 🧨 Bearbe      | ite            |
| <u>Z</u> usammenfassung:     | Rechnung mit Mwst. 👻 🧨 Bearbe      | ite            |

- Wählen Sie zunächst die passende Option aus. Der Voraus-Beleg erzeugt keine Rechnungsnummer und ist nur zum Schauen bzw. Prüfen gedacht. Erst der Normale Beleg generiert die Rechnung. Hier können Sie im ersten Schritt den Voraus-Beleg zur Kontrolle ansehen und im zweiten Schritt den Normalen Beleg wählen, wenn alles korrekt eingestellt ist.
- 2. Das **Buchungsdatum** entscheidet, bis zu welchem Datum die Artikel berechnet werden, die bereits in den Konten sind. Sie können hier Artikel, die vorbereitend für spätere Rechnungen in den Konten sind, von der jetzigen Rechnungsstellung ausklammern. Auch mit Hilfe des Hakens **Belegpositionen einzeln wählen** lassen sich einzelne Artikel entsprechend auswählen.
- 3. *Familien zusammenfassen* ist meist als Standard in PC CADDIE hinterlegt. PC CADDIE merkt

sich aber die letzte händisch gemachte Einstellung bis zum Neustart des Programms. Hier sollte man besonders bei späteren Änderungen im Familienverbund bedenken, dass jeweils zuerst die Rechnungen ausgeglichen oder geändert werden, und <u>danach</u> erst die Ansprechpartner der Familien getrennt werden. Falls Sie grundsätzlich keine Rechnungen familienweise erstellen möchten, so kontaktieren Sie bitte den PC CADDIE Support.

- 4. Die **Beleg-Nummer** ist die Rechnungsnummer und wird nur am Jahresanfang einmal festgelegt. Wir empfehlen Ihnen am Jahresanfang folgende Nummer zu wählen: JAHR00001, als Beispiel für 2020 wäre das dann 202000001. Das Maximum sind 10 Stellen. PC CADDIE vergibt danach die Nummern fortlaufend.
- 5. Die **Textvorlage** für die **Rechnung** sollte ordentlich hinterlegt sein. Über Befehle werden hier die Kontodaten eingefügt. Es empfiehlt sich, den Vorlagentext so allgemein wie möglich zu halten. Gern erstellen wir Ihnen eine Vorlage mit Ihrem Briefpapier und Log. Die Erstellung der Vorlage durch uns ist allerdings kostenpflichtig.
- 6. Nun können Sie die Rechnung drucken. Wenn Sie **Normaler Beleg** ausgewählt haben, wird eine Rechnungsnummer erzeugt, auch wenn Sie nur auf dem Bildschirm drucken! Dann ist ein Duplikat-Druck im nächsten Schritt möglich.

| Umsatzkonto - CLUB                                       | ? _ ×                     |
|----------------------------------------------------------|---------------------------|
| Hodel, Kilian (hoki) Gast                                |                           |
| Information     Datum Zeit S Netto Brutto OK             |                           |
| Rechnung 5 (Mahn.: 1 12.08.20) 26.02.20 09:52 250.00 🐥   |                           |
| <- Hodel, Carmela 26.02.20 09:52 N 250.00 →              |                           |
|                                                          | •••• Beitr <u>T</u> yp F7 |
|                                                          | <b>∦</b> <u>Ä</u> ndern   |
|                                                          | <u> ÎÎÎ S</u> torno F5    |
|                                                          | 💥 Zuordnen                |
|                                                          | Bezahlen                  |
|                                                          | Drucken F8                |
|                                                          |                           |
| <- Hodel, Carmela < 4170031C 26.02.20 09:52 N 250.00 → E | 8N.                       |
| 0.00 0.00<br>-250.00 250.00<br>0.00 0.00                 | ➡ <u>E</u> nde            |

Der fertige Rechnungseintrag im Konto sieht wie folgt aus:

Die sechs Ziffern rechts unten im Konto haben folgende Bedeutung:

- obere Zeile links in hellblauer Schrift : Summe Netto aller in Rechnung gestellter Artikel
- obere Zeile rechts in hellblauer Schrift: Summe Brutto aller in Rechnung gestellter Artikel
- mittlere Zeile links in grüner Schrift: Summe aller Zahlungen
- mittlere Zeile rechts in grüner / roter Schrift: Saldo des Kontos (grün = Guthaben, rot = Schuld)
- untere Zeile links in grauer Schrift: Summe Netto aller Artikel, die gelb unterlegt sind
- untere Zeile rechts in grauer Schrift: Summe Brutto aller Artikel, die gelb unterlegt sind

Durch einen Doppelklick auf den Rechnungseintrag (Hier im Beispiel Frau Hodel), gelangen Sie zur Ursprungsbuchung. Ist diese aus einem anderen Kontenbereich übertragen worden (z.B. aus der Kasse im Bereich Umsatz), wechselt PC CADDIE selbstständig auch den Kontenbereich und Sie können die Ursprungsbuchung im Original einsehen.

## Bezahlung buchen

#### Summe identisch mit Rechnung

www.pccaddie.com

Gehen Sie hier zuerst auf den Button **Bezahlen.** 

| msatzk   | onto - CLUB           |          |         |                        |                          | ? _ ×                    |
|----------|-----------------------|----------|---------|------------------------|--------------------------|--------------------------|
| Musterma | ann, Prof. Max (muma) |          |         | F                      | lühli Sörenberg          | . ≡ .                    |
| Ξ        | Information           | Datum    | Zeit S  | Netto                  | Brutto OK                | 000                      |
| Rechn    | ung 20200001          | 12.08.20 | 10:30   | 770.00                 | 770.00 ->                | Beitr Wabl 52            |
| aufn     | Aufnahmegebühr        | 12.08.20 | 09:52 S | 500.00                 | 500.00 <b>→</b>          |                          |
| jakt     | Jahresbeitrag Aktive  | 12.08.20 | 09:52 J | 250.00                 | 250.00 →                 | ••• Beitr <u>T</u> yp F7 |
| asg      | ASG-Beitrag           | 12.08.20 | 09:53 J | 20.00                  | 20.00 ->                 |                          |
|          |                       |          |         |                        |                          | 🖍 <u>Ä</u> ndern         |
|          |                       |          |         |                        |                          | ញ្ញ <u>ិ S</u> torno F5  |
|          |                       |          |         |                        |                          | 💥 Zuordnen               |
|          |                       |          |         |                        |                          | Bezahlen                 |
|          |                       |          |         |                        |                          | 🔒 Drucken F8             |
|          |                       |          |         |                        |                          |                          |
|          |                       | 26.08.20 | 09:42 T | 0.00                   | 0.00 BN                  |                          |
|          |                       |          |         | 770.00<br>0.00<br>0.00 | 770.00<br>770.00<br>0.00 | ➡ <u>E</u> nde           |

## Folgendes Fenster öffnet sich:

| Bezahlung                                                           |                                                        | × |  |  |  |  |
|---------------------------------------------------------------------|--------------------------------------------------------|---|--|--|--|--|
| Welche Buchungen sollen bei der Bezahlung<br>berücksichtigt werden? |                                                        |   |  |  |  |  |
| Alle Buchungen bis                                                  | 26.08.2020 × Abbruch                                   |   |  |  |  |  |
|                                                                     | ✓ <u>F</u> amilie zusammenfassen                       |   |  |  |  |  |
| 2 PERSON: Sonnenschei<br>3 Wieviel i                                | n, Susanne - Golfclub Sonnenhof<br>ist bezahlt worden? |   |  |  |  |  |
| Eingezahlter Betrag:                                                | 150.00                                                 |   |  |  |  |  |
| Zahl <u>a</u> rt:                                                   | b Banküberweisung = •••                                |   |  |  |  |  |
| <u>B</u> emerkung:                                                  | Bezahlung                                              |   |  |  |  |  |
| <u>Z</u> ahl-Datum:                                                 | 16.08.2020                                             |   |  |  |  |  |
|                                                                     |                                                        |   |  |  |  |  |

www.pccaddie.com

- Buchungen bis zu welchem Datum sollen berücksichtigt werden? Es wird das aktuelle Datum vorgeschlagen, Sie können hier aber auch ein Datum eingeben, bis zu welchem die offene Summe berechnet werden soll. Mit TAB (Tastatur) rechnet PC CADDIE den jeweils offenen Betrag aus und weist diesen automatisch in dem Feld *Eingezahlter Betrag* (Punkt 3) aus.
- 2. Diese Person haben Sie aktuell ausgewählt.
- 3. Den *Eingezahlten Betrag* schlägt PC CADDIE vor und berechnet den Betrag laut den Einstellungen bei Punkt 1. Die *Zahlart* wählen Sie passend. Diese können Sie über den Artikelsuchbutton variieren. Fehlt Ihnen eine *Zahlart*, so können Sie diese anlegen: Zahlarten für Beitragskonten. Als *Bemerkung* wird standardmässig " Bezahlung" vorgeschlagen. Auf das *Zahl-Datum*, das Sie hier eingeben, wird die Bezahlung ins Konto verbucht.
- 4. Bei getätigten Einstellungen gehen Sie bitte auf **Buchen.** Folgendes Fenster öffnet sich:

| ählen Sie die Re                          | chnungsnum         | ner             |         |             |
|-------------------------------------------|--------------------|-----------------|---------|-------------|
|                                           | Mustermann, F      | Prof. Max       |         | <u>с ок</u> |
| Datum :                                   | 0.                 | 2.09.20         |         | × Abbruch   |
| Aktuelle Zahlung:<br>Nicht verrechnetes G | uthaben:           | 250.00<br>0.00  |         |             |
| Total :                                   |                    | 250.00          |         |             |
| Rechnung                                  | Datum              | Brutto          | Gezahlt |             |
| 6 (sosu)                                  | 26.02.20           | 100.00          | ОК      |             |
| 7 (sosu)                                  | 26.02.20           | 50.00           | ОК      |             |
| 20200001                                  | 12.08.20           | 12.08.20 770.00 |         |             |
| 20200003                                  | 26.08.20           | 26.08.20 370.00 |         |             |
|                                           | -                  |                 |         |             |
| 20200005                                  | 02.09.20           | 250.00          | 0.00    |             |
| <ul> <li>Details der Rech</li> </ul>      | inung F7           | Summe:          | 250.00  |             |
|                                           |                    | Rest:           | 0.00    |             |
| Alle Rechnungs                            | selektionen aufhel | ben             |         |             |

Wenn die Bezahlung mit einem Rechnungsbetrag übereinstimmt, wählt PC CADDIE hier automatisch die passende Rechnung aus, die noch zur Bezahlung aussteht. Sie könnten hier (z.B. bei Teilzahlungen) auch manuell die Rechnung markieren, der die Bezahlung zugeordnet werden soll.

Gehen Sie dann auf **Buchen**, um die Bezahlung zu verbuchen. Im Konto ist die Rechnung dann abgehakt. Der Bezahlungseintrag ist vorhanden und das Konto ist in diesem Falle vollständig ausgeglichen.

| Umsatz | konto - CLUB             |            |         |                                 |                        | ? _ >                    | < |
|--------|--------------------------|------------|---------|---------------------------------|------------------------|--------------------------|---|
| Sonnen | schein, Susanne (sosu)   |            |         | Golf                            | club Sonnenhof         |                          |   |
|        | Information              | Datum Z    | leit S  | Netto                           | Brutto OK              | ***                      |   |
| Rech   | nung 6 (OK)              | 26.02.20 1 | 0:11    | 100.00                          | 100.00 🗸               | = Beitr Wahl F2          |   |
| jstu   | Jahresb. Student / Azubi | 26.02.20 1 | 0:11 J  | 100.00                          | 100.00 🗸               |                          |   |
|        | -> Mustermann, Prof. Max | 26.02.20 1 | 0:11 N  |                                 | -100.00 🗸              | ••• Beitr <u>T</u> yp F7 |   |
| 🖃 Rech | nung 7 (OK)              | 26.02.20 1 | 0:12    | 50.00                           | 50.00 🗸                |                          |   |
| jpas   | Jahresbeitrag Passiv     | 26.02.20 1 | 0:11 J  | 50.00                           | 50.00 🗸                | ✓ Ändern                 |   |
|        | -> Mustermann, Prof. Max | 26.02.20 1 | 0:12 N  |                                 | -50.00 🗸               | 🗐 <u>S</u> torno F5      |   |
|        |                          |            |         |                                 |                        |                          |   |
|        |                          |            |         |                                 |                        | 💥 Zuordnen               |   |
|        |                          |            |         |                                 |                        | Bezahlen                 |   |
|        |                          |            |         |                                 |                        | 🖶 Drucken F8             |   |
|        |                          |            |         |                                 |                        |                          |   |
|        |                          | 26.08.20 0 | )9:48 T | 0.00                            | 0.00 BN                |                          |   |
|        |                          |            |         | 150.00<br><b>150.00</b><br>0.00 | 150.00<br>0.00<br>0.00 | ➡ <u>E</u> nde           |   |

TIPP: Gebuchte Bezahlungen (nur die grünen Einträge) können zu jeder Zeit wieder gelöscht werden. Dies empfehlen wir jedoch nur, wenn Sie die Bezahlung fehlerhaft gebucht haben. Liegt die Buchung der Bezahlung länger zurück, können Sie die Vorgänge im Konto besser verfolgen, wenn Sie den Bezahlt-Eintrag markieren und stornieren.

*Lastschriften,* für die Sie eine SEPA-Datei erstellt haben, buchen Sie gesammelt aus: Lastschrift ausbuchen

#### **Bezahlung aufteilen**

Der Kunde hat 2 Rechnungen, es kommt eine Überweisung, die mehr als 1 Rechnung bezahlt, aber die 2. Rechnung nicht komplett.

| nsatzk    | onto - (   | LUB                  |                                                      |                     | ? _ >                           |
|-----------|------------|----------------------|------------------------------------------------------|---------------------|---------------------------------|
| Hodel, Ca | armela (ho | oca)                 |                                                      | Gast                |                                 |
| ]         | Informa    | tion                 | Datum Zeit S Netto                                   | Brutto OK           | ***                             |
| jakt      | Jahresbe   | Bezahlung            | <u> </u>                                             | X                   | ■ Beitr. <u>W</u> ahl F2        |
|           |            | Welche Buchu         | ngen sollen bei der Bezahlung<br>ücksichtigt werden? | <u>Buchen</u>       | •••• Beitr <u>T</u> yp F7       |
|           |            | Alle Buchungen bis   | 02.09.2020                                           | X Abbruch           | <mark>∕^*</mark> <u>Ä</u> ndern |
|           |            |                      | Eamilie zusammenfassen                               |                     | <u>በ S</u> torno F5             |
|           |            | FAMILIE: I           | Hodel, Kilian - Gast (hoki)                          |                     | 💥 Zuordnen                      |
|           |            | Wievi                | el ist bezahlt worden?                               |                     | <u>B</u> ezahlen                |
|           |            | Eingezahlter Betrag: | 200.00                                               |                     |                                 |
|           |            | Zahlart:             | b Banküberweisung = •••                              |                     | Drucken F8                      |
|           |            | Bemerkung:           | Bezahlung                                            |                     | <u> </u>                        |
|           |            | Zahl-Datum:          | 02.09.2020                                           |                     |                                 |
|           |            |                      | 02.09.20 08:59 T 0.00                                | 0.00 BN             |                                 |
|           |            |                      | 250.00                                               | 250.00              |                                 |
|           |            |                      | 250.00<br>0.00                                       | <b>0.00</b><br>0.00 | ➡ <u>E</u> nde                  |

Markieren Sie beide Rechnungen:

| Wählen Sie die F                                   | Rechnungsnum        | mer                                |         |           |  |  |  |  |
|----------------------------------------------------|---------------------|------------------------------------|---------|-----------|--|--|--|--|
|                                                    | Hodel, Kilian       |                                    |         |           |  |  |  |  |
| Datum :                                            | 0                   | 2.09.20                            |         | × Abbruch |  |  |  |  |
| Aktuelle Zahlung:<br>Nicht verrechnete:<br>Total : | s Guthaben:         | 250.00<br>Suthaben: 0.00<br>250.00 |         |           |  |  |  |  |
| Rechnung                                           | Datum               | Brutto                             | Gezahlt | •         |  |  |  |  |
| 5                                                  | 26.02.20            |                                    |         |           |  |  |  |  |
| <ul> <li>Details der Re</li> </ul>                 | echnung F7          | <u>S</u> umme:                     | 0.00    |           |  |  |  |  |
|                                                    |                     | <u>R</u> est:                      | 250.00  |           |  |  |  |  |
| Alle Rechnung                                      | gsselektionen aufhe | ben                                |         |           |  |  |  |  |

Sie können wählen zwischen "älteste Belege ausgleichen" oder "gleichmässig verteilen".

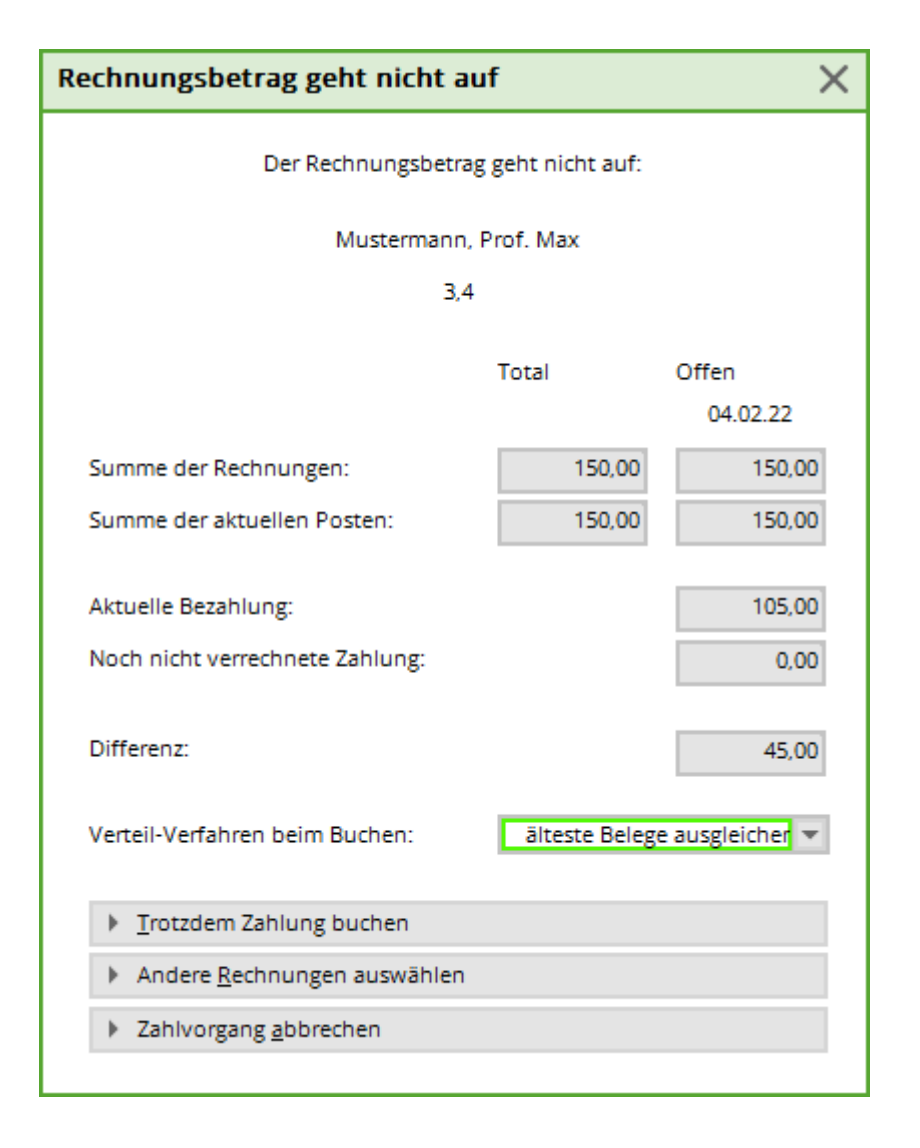

| U | msatzko      | nto - CLUB                    |          |       |   |                        |               | ? _ ×                    |
|---|--------------|-------------------------------|----------|-------|---|------------------------|---------------|--------------------------|
|   | Hodel, Kilia | an (hoki)                     |          |       |   |                        | Gast          | ∢ ≣ →                    |
|   |              | Information                   | Datum    | Zeit  | 5 | Netto                  | Brutto OK     |                          |
|   | 🖃 Rechnu     | ng 5 (Mahn.: 1 12.08.20) 1    | 26.02.20 | 09:52 |   | 250.00                 | 250.00 43     | Beitr. <u>W</u> ahl F2   |
|   |              | <- Hodel, Carmela             | 26.02.20 | 09:52 | Ν |                        | 250.00        | _                        |
|   | ь            | Banküberweisung - Bezahlung 2 | 02.09.20 | 09:11 | z |                        | -200.00 🧨     | ••• Beitr <u>T</u> yp F7 |
|   |              |                               |          |       |   |                        |               | <u>A</u> ndern           |
|   |              |                               |          |       |   |                        |               | 🗍 <u>S</u> torno F5      |
|   |              |                               |          |       |   |                        |               | 💥 Zuordnen               |
|   |              |                               |          |       |   |                        |               | <u>B</u> ezahlen         |
|   |              |                               |          |       |   |                        |               | 🖶 <u>D</u> rucken F8     |
|   |              |                               |          |       |   |                        |               |                          |
|   |              | <- Hodel, Carmela < 41700310  | 26.02.20 | 09:52 | Ν | 250.00                 | 250.00 🖍 BN   |                          |
|   |              |                               |          |       |   | 0.00                   | 0.00          |                          |
|   |              |                               |          |       |   | - <b>50.00</b><br>0.00 | 50.00<br>0.00 | ➡ <u>E</u> nde           |
|   |              |                               |          |       |   |                        |               |                          |

Hier wurde "älteste Belege ausgleichen" gewählt:

- die ältere Rechnung über 1000,- Euro ist komplett bezahlt.
- 2. Rechnung ist mit 90 Euro "teilbezahlt".
- Es bleiben "Kringel" für teilerledigt solange bis ALLE Summen aufgehen.

# **Storno und Gutschrift**

#### Rechnung zurücknehmen

Sollte Ihnen nach Erstellung der Rechnung auffallen, dass doch ein Fehler aufgetreten ist, können Sie die Rechnung zurücknehmen. Dies geht allerdings nur am selben Tag und für die zuletzt geschriebene Rechnung.

Klicken Sie im Konto auf Storno:

| Umsatzko | onto - CLUB              |          |       |   |                                  |                                |                                                                                                    | ? _                                                                                                   | $\times$ |
|----------|--------------------------|----------|-------|---|----------------------------------|--------------------------------|----------------------------------------------------------------------------------------------------|----------------------------------------------------------------------------------------------------|----------|
| Sonnenso | :hein, Susanne (sosu)    |          |       |   | Golfc                            | lub Sonne                      | enhof                                                                                                    |                                                                                                    | •        |
| Ŧ        | Information              | Datum    | Zeit  | 5 | Netto                            | Brutto                         | ок                                                                                                    | •••                                                                                                   |          |
| 🕂 Rechni | ung 6 (OK)               | 26.02.20 | 10:11 |   | 100.00                           | 100.00                         | <ul> <li>Image: A second second s</li></ul> | = Beitr Wahl                                                                                          | F2       |
|          | -> Mustermann, Prof. Max | 26.02.20 | 10:11 | N |                                  | -100.00                        | ✓                                                                                                    | 0                                                                                                    |          |
| 🛨 Rechni | ung 7 (OK)               | 26.02.20 | 10:12 |   | 50.00                            | 50.00                          | <ul> <li>Image: A second second s</li></ul> | ••• Beitr <u>T</u> yp                                                                                 | F7       |
|          | -> Mustermann, Prof. Max | 26.02.20 | 10:12 | N |                                  | -50.00                         | ~                                                                                                    | <ul> <li><u>Å</u>ndern</li> <li><u>S</u>torno</li> <li>X Zuordnen</li> <li><u>B</u>ezahlen</li> </ul> | F5       |
|          | Rech.Nr.: 7 - € 50.00    | 26.02.20 | 10:12 | V | 0.00<br>400.00<br>400.00<br>0.00 | 0.00<br>400.00<br>0.00<br>0.00 | ✓ BN                                                                                                    | ➡ Ende                                                                                                | F8       |

#### Es öffnet sich diese Auswahl:

| Rechnung zurücknehmen                                                                                                    | × |
|----------------------------------------------------------------------------------------------------|---|
| Soll die Rechnung komplett zurückgenommen werden?                                                                                                    |   |
| Dies ist nach den Richtlinien der GoBD nur zulässig, wenn die Rechnungen<br>noch im Zugriff sind und vernichtet werden können, also noch nicht beim<br>Rechnungs-Empfänger oder auf dem Weg dorthin sind. Andernfalls müssen<br>die Rechnungen storniert und mit neuer Nummer neu ausgestellt werden. |   |
| 🖌 Ja, Rechnung zurücknehmen                                                                                                    |   |
| <u>R</u> echnung komplett stornieren                                                                                                    |   |
| Pechnungseinträge kopieren                                                                                                    |   |
| × Abbruch                                                                                                    |   |
|                                                                                                    |   |

Klicken Sie dann auf **Rechnung zurücknehmen** und Sie bekommen wieder den gelben Eintrag ins Konto, den Sie problemlos mit **Storno** und **Eintrag löschen** entfernen können.

| Umsatzk | conto - CLUB                |                                            |                                          |                                               |                                    |           | ? _ X                          |                       |
|---------|-----------------------------|--------------------------------------------|------------------------------------------|-----------------------------------------------|------------------------------------|-----------|--------------------------------|-----------------------|
| Mustern | ann, Prof. Max (muma)       |                                            |                                          |                                               | Flühli Sörenber                    | g         | = .                            |                       |
|         | Information                 | Datum                                      | Zeit S                                   | Netto                                         | Brutto Ok                          | <         |                                |                       |
|         | <- Sonnenschein, Susanne    | 26.02.20                                   | 10:11 N                                  |                                               | 100.00 🗸                           | · _       | Reits Wabl 52                  |                       |
|         | <- Sonnenschein, Susanne    | 26.02.20                                   | 10:12 N                                  |                                               | 50.00 🗸                            | ·       = | = beid. <u>w</u> ann F2        |                       |
| Rechr   | ung 20200001 (OK)           | 12.08.20                                   | 10:30                                    | 770.00                                        | 770.00 🗸                           |           | Beitr <u>T</u> yp F7           |                       |
| aufn    | Aufnahmegebühr              | 12.08.20                                   | 09:52 S                                  | 500.00                                        | 500.00 🗸                           |           |                                |                       |
| jakt    | Jahresbeitrag Aktive        | 12.08.20                                   | 09:52 J                                  | 250.00                                        | 250.00 🗸                           | /         | <sup>®</sup> <u>Ä</u> ndern    |                       |
| asg     | ASG-Beitrag                 | 12.08.20                                   | 09:53 J                                  | 20.00                                         | 20.00 🗸                            | G         | L Stormo                       |                       |
| ь       | Banküberweisung - Bezahlung | 16.08.20                                   | 09:45 z                                  |                                               | -770.00 🗸                          |           |                                |                       |
| ь       | Banküberweisung - Bezahlung | 16.08.20                                   | 09:48 z                                  |                                               | -150.00 🗸                          |           |                                |                       |
| Cad2    | Elektro Caddie Box          | 01.11.20                                   | 1                                        | 92.59                                         | 100.00                             | 234       | Zuoranen                       |                       |
|         |                             | Löschen Sie<br>Sie diesen i<br>klicken und | den gelt<br>markiere<br>dann au<br>klick | ben Eintra<br>₂n, dann a<br>uf Eintrag<br>en. | ign, indem<br>uf Storno<br>löschen |           | <u>B</u> ezahlen<br>Drucken F8 |                       |
|         |                             |                                            |                                          |                                               |                                    |           | Löschen                        | ×                     |
| Cad2    | MIET_Elektro Caddie Box     | 01.11.20                                   | 1                                        | 92.59                                         | 100.00                             | BN        | Achtung: Möc                   | thten Sie den Konten- |
|         |                             |                                            |                                          | 770.00                                        | 770.00                             |           | eintrag tai                    | tsächlich löschen?    |
|         |                             |                                            |                                          | 770.00                                        | 0.00                               | E         | •                              |                       |
|         |                             |                                            |                                          | 92.59                                         | 100.00                             |           | ✓ la                           | X Nein                |

!

Wenn Sie die Rechnung nicht mehr zurücknehmen können, bekommen Sie folgende Nachricht:

| Rechnungsrücknahme X                                                                                |
|----------------------------------------------------------------------------------------------------|
| Das Zurücknehmen ist nur für die letzte<br>Rechnung bzw. Rechnungen des aktuellen<br>Tages möglich! |
| <u>~ о</u> к                                                                                        |

Dann muss eine Stornierung und anschließende Erzeugung einer Gutschrift vorgenommen werden, was im nächsten Punkt beschrieben wird.

TIPP: Möchten Sie einen Nachweis über erzeugte Rechnungsnummern erbringen, so drucken Sie bitte eine Rechnungsausgangs-Liste, die auch 0-Beträge beinhaltet.

#### Storno/Gutschrift

Um eine Stornierung vorzunehmen, gehen Sie zunächst auf Storno.

| Umsatzk | onto - CLUB                   |          |         |         |                  | ? _ ×                    |                                                                         |   |
|---------|-------------------------------|----------|---------|---------|------------------|--------------------------|-------------------------------------------------------------------------|---|
| Musterm | ann, Prof. Max (muma)         |          |         |         | Flühli Sörenberg | . ≡ .                    |                                                                         |   |
|         | Information                   | Datum    | Zeit S  | Netto   | Brutto OK        | 000                      |                                                                         |   |
| b       | Banküberweisung - Bezahlung   | 16.08.20 | 09:48 z |         | -150.00 🗸 ^      | = Beitr Wabl F2          |                                                                         |   |
| b       | Banküberweisung - Bezahlung   | 16.08.20 | 10:06 z |         | 400.00 🗸         |                          |                                                                         |   |
| Rechn   | ung 20200003 (OK)             | 26.08.20 | 10:01   | 362.59  | 370.00 🗸         | ••• Beitr <u>T</u> yp F7 |                                                                         |   |
| Cad2    | Elektro Caddie Box            | 01.01.20 | 1       | 92.59   | 100.00 🗸         |                          | Rechnung zurücknehmen                                                   | X |
| jakt    | Jahresbeitrag Aktive          | 01.01.20 | 09:58 J | 250.00  | 250.00 🗸         | 🥕 <u>Ä</u> ndern         |                                                                         |   |
| asg     | ASG-Beitrag                   | 01.01.20 | 09:59 J | 20.00   | 20.00 🗸          | ींगि Storno F5           | Soll die Rechnung komplett zurückgenommen werden?                       |   |
| - Gutsc | hrift 20200004 (OK)           | 26.08.20 | 10:05   | -770.00 | -770.00 🗸        |                          | Dies ist nach den Bichtlinien der GoBD nur zulässig wenn die Berbnungen |   |
|         | Storno: Rechnung 20200001     | 26.08.20 | 10:04 T |         | ~                | % Zuordnen               | noch im Zugriff sind und vernichtet werden können, also noch nicht beim |   |
| aufn    | Storno: Aufnahmegebühr        | 26.08.20 | 10:04 S | -500.00 | -500.00 🗸        |                          | Rechnungs-Empfänger oder auf dem Weg dorthin sind. Andernfalls müssen   |   |
| jakt    | Storno: Jahresbeitrag Aktive  | 26.08.20 | 10:04 J | -250.00 | -250.00 🗸        | Rezablen                 | die Rechnungen storniert und mit neuer Nummer neu ausgestellt werden.   |   |
| asg     | Storno: ASG-Beitrag           | 26.08.20 | 10:04 J | -20.00  | -20.00 🗸         | B. Dezamen               |                                                                         |   |
| 🖃 Rechn | ung 20200005                  | 02.09.20 | 09:04   | 250.00  | 250.00 →         | _                        | Ia, Rechnung zurücknehmen                                               |   |
|         | <- Sonnenschein, Susanne      | 02.09.20 | 09:04 N |         | 250.00 → 🗸       | 💼 <u>D</u> rucken 🛛 F8   | <u>R</u> echnung komplett stornieren                                    |   |
|         |                               |          |         |         |                  |                          | P Rechnungseinträge kopieren                                            | _ |
|         |                               |          |         |         |                  |                          |                                                                         |   |
|         | Rech.Nr.: 20200005 - € 250.00 | 02.09.20 | 09:04 V | 0.00    | 0.00 -> BN       |                          |                                                                         |   |
|         |                               |          |         | 362.59  | 370.00           |                          |                                                                         | _ |
|         |                               |          |         | 120.00  | 250.00           | → Ende                   |                                                                         |   |
|         |                               |          |         | 0.00    | 0.00             |                          |                                                                         |   |

Klicken Sie hier nun auf **Rechnung komplett stornieren**, sodass sich gelbe Storno-Einträge im Konto ergeben.

| Umsatzk | conto - CLUB                 |                 |         |                             |                           | ? _ ×                    |
|---------|------------------------------|-----------------|---------|-----------------------------|---------------------------|--------------------------|
| Sonnens | schein, Susanne (sosu)       |                 |         | Golf                        | fclub Sonnenhof           | ↓ = ↓                    |
|         | Information                  | Datum           | Zeit S  | Netto                       | Brutto OK                 |                          |
| Rechr   | nung 6 (OK)                  | 26.02.20        | 10:11   | 100.00                      | 100.00 🗸                  | = Beitr Wahl F2          |
| jstu    | Jahresb. Student / Azubi     | 26.02.20        | 10:11 J | 100.00                      | 100.00 🗸                  |                          |
|         | -> Mustermann, Prof. Max     | 26.02.20        | 10:11 N |                             | -100.00 🗸                 | ••• Beitr <u>T</u> yp F7 |
| Rechr   | nung 7 (OK)                  | 26.02.20        | 10:12   | 50.00                       | 50.00 🗸                   |                          |
| jpas    | Jahresbeitrag Passiv         | 26.02.20        | 10:11 J | 50.00                       | 50.00 🗸                   | Ändern                   |
|         | -> Mustermann, Prof. Max     | 26.02.20        | 10:12 N |                             | -50.00 🗸                  | ाँगी Storno ES           |
| jakt    | Jahresbeitrag Aktive         | 02.09.20        | 09:03 N | 250.00                      | 250.00 →                  | <u> 10</u>               |
|         | -> Mustermann, Prof. Max     | 02.09.20        | 09:04 N |                             | -250.00 ->                | × Zuordnen               |
| jakt    | Storno: Jahresbeitrag Aktive | 02.09.20        | 09:10 J | -250.00                     | -250.00                   | Zubruhen                 |
|         |                              |                 |         |                             |                           | Bezahlen                 |
|         |                              |                 |         |                             |                           | 🖶 Drucken F8             |
|         |                              |                 | 22.24   | 250.00                      |                           |                          |
|         | -> wustermann, Prot. Max     | > 4170 02.09.20 | 09:04 N | -250.00                     | -250.00 <b>-</b> BN       |                          |
|         |                              |                 |         | 400.00<br>400.00<br>-250.00 | 400.00<br>0.00<br>-250.00 | ➡ <u>E</u> nde           |

Aus diesen Storno-Einträgen muss eine Gutschrift erstellt werden, gehen Sie nun auf den Button **Drucken** im Umsatzkonto. Es öffnet sich dasselbe Fenster, wie beim Rechnungsdruck.

| Konto drucken 🗖 🗙              |                                           |     |  |  |  |  |  |  |  |  |
|--------------------------------|-------------------------------------------|-----|--|--|--|--|--|--|--|--|
|                                | Drucken F8                                |     |  |  |  |  |  |  |  |  |
| Kontenblatt                    | ➡ <u>E</u> nde                            |     |  |  |  |  |  |  |  |  |
| Voraus-Beleg (ohne Verme       | Voraus-Beleg (ohne Vermerk im Konto)      |     |  |  |  |  |  |  |  |  |
| Normaler Beleg (Rechnung       | Normaler Beleg (Rechnung bzw. Gutschrift) |     |  |  |  |  |  |  |  |  |
| Duplikat drucken               | Duplikat drucken                          |     |  |  |  |  |  |  |  |  |
| Zusammenfassungs-Beleg         | Zusammenfassungs-Beleg                    |     |  |  |  |  |  |  |  |  |
| Buchungsdatum:                 | <u>v</u> on: <u>b</u> is: 31.12.21        |     |  |  |  |  |  |  |  |  |
|                                | Belegpositionen einzeln wählen            | 3   |  |  |  |  |  |  |  |  |
| Familien <u>z</u> usammenfasse | n 🕨 Beleg- <u>N</u> ummer                 |     |  |  |  |  |  |  |  |  |
| Textvorlagen:                  |                                           |     |  |  |  |  |  |  |  |  |
| <u>R</u> echnung:              | Rechnung: Club o. Mwst. 💌 🧨 Bearbeiten    |     |  |  |  |  |  |  |  |  |
| <u>G</u> utschrift:            | Gutschrift Club 🔹 🧨 Bearbei               | ten |  |  |  |  |  |  |  |  |
| Zusammenfassung:               | Leerbrief 🔹 🧨 Bearbei                     | ten |  |  |  |  |  |  |  |  |

Hier ist insbesondere der Gutschrift-Text wichtig. Die Vorlage können Sie über den Button **Bearbeiten** abändern und speichern. Auch hier gilt: je allgemeiner der Text gehalten ist, desto besser.

Über den **Voraus-Beleg** können Sie den Text prüfen, über den **Normalen Beleg** aktivieren Sie die Gutschrift im Konto. Die Gutschrift bekommt eine neue eigene Nummer, so dass die Buchhaltung die stornierte Rechnungsnummer gegen die Gutschrift ausbuchen kann.

| Mustermann, Prof. Max (muma)       Flühli Sörenberg         □       Information       Datum       Zeit       S       Netto       Brutto       OK         asg       ASG-Beitrag       12.08.20       09:53       N       20.00       ✓          b       Banküberweisung - Bezahlung       16.08.20       09:45       z       -770.00       ✓         b       Banküberweisung - Bezahlung       16.08.20       09:48       z       -150.00       ✓         Cad2       Elektro Caddie Box       01.01.20       I       92.59       100.00       ✓       Čändern                                                                                                    | •<br>ihl F2<br>ip F7 |
|----------------------------------------------------------------------------------------------------|----------------------|
| Information       Datum       Zeit       S       Netto       Brutto       OK         asg       ASG-Beitrag       12.08.20       09:53       N       20.00       ✓       ▲         b       Banküberweisung - Bezahlung       16.08.20       09:45       z       -770.00       ✓       ▲       ➡       ➡       ➡       ➡       ➡       ■       ➡       ■       ■       ■       ■       ■       ■       ■       ■       ■       ■       ■       ■       ■       ■       ■       ■       ■       ■       ■       ■       ■       ■       ■       ■       ■       ■       ■       ■       ■       ■       ■       ■       ■       ■       ■       ■       ■       ■       ■       ■       ■       ■       ■       ■       ■       ■       ■       ■       ■       ■       ■       ■       ■       ■       ■       ■       ■       ■       ■       ■       ■       ■       ■       ■       ■       ■       ■       ■       ■       ■       ■       ■       ■       ■       ■       ■       ■       ■       ■       ■       ■  | ihl F2<br>'p F7      |
| asg       ASG-Beitrag       12.08.20       09:53       N       20.00       ✓       ^       >       Beitr.Wa         b       Banküberweisung - Bezahlung       16.08.20       09:45       z       -770.00       ✓       >       >       >       >       Beitr.Wa       >       >       >       >       >       >       >       >       >       >       >       >       >       >       >       >       >       >       >       >       >       >       >       >       >       >       >       >       >       >       >       >       >       >       >       >       >       >       >       >       >       >       >       >       >       >       >       >       >       >       >       >       >       >       >       >       >       >       >       >       >       >       >       >       >       >       >       >       >       >       >       >       >       >       >       >       >       >       >       >       >       >       >       >       >       >       >       >       >       >       > | ihl F2<br>'p F7      |
| b       Banküberweisung - Bezahlung       16.08.20       09:45 z       -770.00 ✓       BeitrIN         b       Banküberweisung - Bezahlung       16.08.20       09:48 z       -150.00 ✓       BeitrIN         □       Rechnung 20200003 (Mahn.: 1 30.01.21)       26.08.20       10:01       362.59       370.00 ♠         Cad2       Elektro Caddie Box       01.01.20       I       92.59       100.00 →       ✓ Ändern                                                                                                    | 'p F7                |
| b       Banküberweisung - Bezahlung       16.08.20       09:48 z       -150.00 ✓       •••• BeitrI)         □       Rechnung 20200003 (Mahn.: 1 30.01.21)       26.08.20       10:01       362.59       370.00 ♠       •••• BeitrI)         Cad2       Elektro Caddie Box       01.01.20       I       92.59       100.00 →       ✓ Ändern                                                                                                    | /p F7                |
| □ Rechnung 20200003 (Mahn.: 1 30.01.21)       26.08.20       10:01       362.59       370.00       ▲         Cad2       Elektro Caddie Box       01.01.20       I       92.59       100.00       →       Åndern                                                                                                    |                      |
| Cad2 Elektro Caddie Box 01.01.20 I 92.59 100.00 → / Ändern                                                                                                    |                      |
|                                                                                                    |                      |
| jakt Jahresbeitrag Aktive 01.01.20 09:58 J 250.00 250.00 → III Storno                                                                                                    | E5                   |
| asg ASG-Beitrag 01.01.20 09:59 J 20.00 →                                                                                                    |                      |
| Gutschrift 20200004 ← 26.08.20 10:05 -770.00 -770.00 →                                                                                                    | en.                  |
| Storno: Rechnung 20200001 26.08.20 10:04 T →                                                                                                    |                      |
| aufn Storno: Aufnahmegebühr 26.08.20 10:04 S -500.00 →                                                                                                    | _                    |
| jakt Storno: Jahresbeitrag Aktive 26.08.20 10:04 J -250.00 -250.00 →                                                                                                    | 11                   |
| asg Storno: ASG-Beitrag 26.08.20 10:04 J -20.00 →                                                                                                    |                      |
|                                                                                                    | F8                   |
|                                                                                                    |                      |
|                                                                                                    |                      |
| 26.08.20 10:05 T 0.00 0.00 BN                                                                                                    |                      |
| 362.59 370.00<br>770.00 -400.00<br>0.00 0.00 <b>⊡</b> Ende                                                                                                    |                      |

Nun ist der Kontostand dieses Kontos zwar 0, jedoch fehlen die grünen Haken auf der rechten Seite. Diese erhält man über eine Bezahlbuchung mit dem Betrag Null. Also **Bezahlen** 

| Bezahlung X                                                         |                                                         |  |  |  |  |  |  |  |  |
|---------------------------------------------------------------------|---------------------------------------------------------|--|--|--|--|--|--|--|--|
| Welche Buchungen sollen bei der Bezahlung<br>berücksichtigt werden? |                                                         |  |  |  |  |  |  |  |  |
| Alle Buchungen bis                                                  | X Abbruch                                               |  |  |  |  |  |  |  |  |
|                                                                     | Eamilie zusammenfassen                                  |  |  |  |  |  |  |  |  |
| FAMILIE: Mustermar<br>Wieviel                                       | nn, Prof. Max - Flühli Sörenberg<br>ist bezahlt worden? |  |  |  |  |  |  |  |  |
| Eingezahlter Betrag:                                                | 920.00                                                  |  |  |  |  |  |  |  |  |
| Zahl <u>a</u> rt:                                                   | b Banküberweisung ≡ •••                                 |  |  |  |  |  |  |  |  |
| <u>B</u> emerkung:                                                  | Bezahlung                                               |  |  |  |  |  |  |  |  |
| <u>Z</u> ahl-Datum:                                                 | 01.02.2020                                              |  |  |  |  |  |  |  |  |
|                                                                     |                                                         |  |  |  |  |  |  |  |  |

danach **Buchen**, damit alle Einträge erledigt sind.

| b       | Banküberweisung - Bezahlung  | 16.08.20 | 09:45 z |         | -770.00 🗸 | ^ |
|---------|------------------------------|----------|---------|---------|-----------|---|
| b       | Banküberweisung - Bezahlung  | 16.08.20 | 09:48 z |         | -150.00 🗸 |   |
| b       | Banküberweisung - Bezahlung  | 16.08.20 | 10:06 z |         | 400.00 🗸  |   |
| 🖂 Rechn | ung 20200003 (OK)            | 26.08.20 | 10:01   | 362.59  | 370.00 📿  |   |
| Cad2    | Elektro Caddie Box           | 01.01.20 | I.      | 92.59   | 100.00 🗸  |   |
| jakt    | Jahresbeitrag Aktive         | 01.01.20 | 09:58 J | 250.00  | 250.00 🗸  |   |
| asg     | ASG-Beitrag                  | 01.01.20 | 09:59 J | 20.00   | 20.00 🗸   |   |
| 🖃 Gutsc | hrift 20200004 (OK)          | 26.08.20 | 10:05   | -770.00 | -770.00 🗸 |   |
|         | Storno: Rechnung 20200001    | 26.08.20 | 10:04 T |         | ~         |   |
| aufn    | Storno: Aufnahmegebühr       | 26.08.20 | 10:04 S | -500.00 | -500.00 🗸 |   |
| jakt    | Storno: Jahresbeitrag Aktive | 26.08.20 | 10:04 J | -250.00 | -250.00 🗸 |   |
| asg     | Storno: ASG-Beitrag          | 26.08.20 | 10:04 J | -20.00  | -20.00 🗸  |   |
|         |                              |          |         |         |           | v |

Bitte beachten Sie bei Stornierungen und Gutschriften, dass Änderungen an Familienzusammenfassungen <u>nur</u> vorgenommen werden dürfen, wenn Sie <u>zuvor</u> die Konten ausgeglichen haben.

## **Druck einer Duplikat-Rechnung**

Um ein Duplikat einer Rechnung zu erzeugen, klicken Sie im Umsatzkonto auf **Drucken**, markieren **Duplikat drucken** und danach **Drucken** 

Beachten Sie auch die Erklärungen für **Duplikat neu erzeugen** wenn Sie eine geänderte Rechnungsanschrift oder ein anderes Rechnungslayout benötigen!

| Umsatzkonto           | ) - CLUB                                                          |                                                       |              |              |      |                 |          | ? _                           | . ×      |                 |         |                     |
|-----------------------|-------------------------------------------------------------------|-------------------------------------------------------|--------------|--------------|------|-----------------|----------|-------------------------------|----------|-----------------|---------|---------------------|
| PC CADDIE AG          | . Benedikt Schmedding (PC                                         | с)                                                    |              | (            | Gast |                 | •        | =                             | ▶        |                 |         |                     |
| E II                  | Konto drucken                                                     |                                                       |              |              |      |                 | $\times$ |                               |          |                 |         |                     |
| 🗖 Rechnun;<br>jjug Ja | PC CAL                                                            | DDIE AG, Benedikt Schmeddi                            | ng           | 1            | ) @  | <u>D</u> rucken | F8       | eitr. <u>W</u> ahi<br>eitrTyp | F7       |                 |         |                     |
|                       | Kontenblatt                                                       |                                                       |              |              | E    | <u>E</u> nde    |          |                               |          |                 |         |                     |
|                       | Voraus-Beleg (ohne V                                              | ermerk im Konto)                                      |              |              |      |                 |          | ndern                         |          |                 |         |                     |
|                       | Normaler Beleg (Rech                                              | nung bzw. Gutschrift)                                 |              |              | w    | ählen Sie       | die R    | echnur                        | ngsnun   | nmer            |         |                     |
|                       | Duplikat drucken<br>Zusammenfassungs-B                            | eleg                                                  |              |              | Γ    |                 | PC       | CADDIE                        | AG, Bene | edikt Schmeddi  | ng      | <b>√</b> <u>о</u> к |
|                       | Buchungsdatum:                                                    | <u>v</u> on:                                          | <u>b</u> is: | 31.12.20     |      | Rechnung        |          | Dat                           | tum      | Brutto          | Gezahlt | Abbaub              |
|                       |                                                                   | Belegpositionen einze                                 | In wäh       | ilen F3      |      | 202000          | 02       | 26                            | .08.20   | 50.00           | 0.00    | Approch             |
|                       | ✓ Familien <u>z</u> usammen<br>Textvorlagen:<br><u>R</u> echnung: | fassen 🕨 Beleg- <u>N</u> umr<br>Rechnung, Club o. Mws | ner<br>t. 💌  | Bearbeite    |      |                 |          |                               |          |                 |         |                     |
|                       | <u>G</u> utschrift:                                               | Rechnung mit Mwst.                                    | •            | Bearbeite    |      |                 |          |                               |          |                 |         |                     |
|                       | Zusammenfassung:                                                  | Rechnung mit Mwst.                                    | •            | 🎤 Bearbeite  |      |                 |          |                               |          |                 |         |                     |
|                       |                                                                   |                                                       |              | 0.00<br>0.00 |      |                 |          |                               |          |                 |         |                     |
|                       |                                                                   |                                                       |              |              |      | Details         | der Rec  | :hnung                        | F7       | Summe:<br>Rest: | 50.00   |                     |
|                       |                                                                   |                                                       |              |              |      |                 | at neu e | rzeugen                       |          |                 | F9      |                     |

Die gewünschte Rechnung kann nun ausgewählt werden

| Wählen Sie die Rechnungsnummer |           |               |         |  |  |  |  |  |  |
|--------------------------------|-----------|---------------|---------|--|--|--|--|--|--|
| PC                             |           |               |         |  |  |  |  |  |  |
| Rechnung                       | Datum     | Brutto        | Gezahlt |  |  |  |  |  |  |
| 20200002                       | 26.08.20  | 50.00         | 0.00    |  |  |  |  |  |  |
|                                |           |               |         |  |  |  |  |  |  |
|                                |           |               |         |  |  |  |  |  |  |
|                                |           |               |         |  |  |  |  |  |  |
|                                |           |               |         |  |  |  |  |  |  |
|                                |           |               |         |  |  |  |  |  |  |
|                                |           |               |         |  |  |  |  |  |  |
|                                |           |               |         |  |  |  |  |  |  |
|                                |           |               |         |  |  |  |  |  |  |
|                                |           |               |         |  |  |  |  |  |  |
| Details der Rec                | thnung F7 | Summe:        | 0.00    |  |  |  |  |  |  |
|                                |           | <u>R</u> est: | 0.00    |  |  |  |  |  |  |
| Duplikat neu e                 | rzeugen   |               | F9      |  |  |  |  |  |  |

und mit **OK** gedruckt werden. Die Rechnungskopie wird als ORIGINAL des ursprünglichen Drucks gedruckt.

Falls Sie ein Duplikat mit einer veränderten Adresse oder einem korrigierten Rechnungslayout drucken möchten, so aktivieren Sie den Haken

Duplikat neu erzeugen.

## Erklärung der Zeichen

#### Gelbe Einträge

Hierbei handelt es sich um zugeordnete Artikel, die noch nicht in Rechnung gestellt worden sind.

| Ur | Jmsatzkonto - CLUB                            |                             |                |       |    |                                   |                          |                       |                         | Х |
|----|-----------------------------------------------|-----------------------------|----------------|-------|----|-----------------------------------|--------------------------|-----------------------|-------------------------|---|
|    | Mustermann, Prof. Max (muma) Flühli Sörenberg |                             |                |       |    |                                   |                          | ■ 1                   | •                       |   |
| (  | -                                             | Information                 | Datum          | Zeit  | 5  | Netto                             | Brutto                   | ок                    |                         |   |
|    |                                               | <- Sonnenschein, Susanne    | 26.02.20       | 10:11 | N  |                                   | 100.00                   | <ul> <li></li> </ul>  | = Beitr Wabl F          | 2 |
|    |                                               | <- Sonnenschein, Susanne    | 26.02.20       | 10:12 | Ν  |                                   | 50.00                    | <ul> <li>I</li> </ul> |                         | - |
|    | Rechni                                        | ung 20200001 (OK)           | 12.08.20       | 10:30 |    | 770.00                            | 770.00                   | <ul> <li>I</li> </ul> | ••• Beitr <u>T</u> yp F | 7 |
|    | aufn                                          | Aufna<br>Gelbe Einträge kö  | nnon iodorzoit | 2     | s  | 500.00                            | 500.00                   | <ul> <li>I</li> </ul> |                         |   |
|    | jakt                                          | Jahre problemios gelös      | scht werden.   | 2     | J. | 250.00                            | 250.00                   | <ul> <li>I</li> </ul> | ✓ Ändern                |   |
|    | asg                                           | ASG-E                       |                | .3    | J  | 20.00                             | 20.00                    | <ul> <li>I</li> </ul> | ा<br>ि <u>S</u> torno F | 5 |
|    | b                                             | Banküberweis                | 16.08.20       | 09:45 | z  |                                   | -770.00                  | <ul> <li>I</li> </ul> | 0 -                     |   |
|    | b                                             | Banküber elsung - Bezahlung | 16.08.20       | 09:48 | z  |                                   | -150.00                  | <ul> <li></li> </ul>  | 🕺 Zuordnen              |   |
|    | Cad2                                          | Elektro Caddie Box          | 01.11.20       |       | I. | 92.59                             | 100.00                   |                       |                         |   |
|    | jakt                                          | Jahresbeitrag Aktive        | 26.08.20       | 09:58 | J  | 250.00                            | 250.00                   |                       | - Bezablen              |   |
|    | asg                                           | ASG-Beitrag                 | 26.08.20       | 09:59 | J  | 20.00                             | 20.00                    |                       | B. Desamen              |   |
|    |                                               |                             |                |       |    |                                   |                          |                       | 🖨 <u>D</u> rucken F     | 8 |
|    | asg                                           | VERB_ASG-Beitrag            | 26.08.20       | 09:59 | J  | 20.00                             | 20.00                    | BN                    |                         |   |
|    |                                               |                             |                |       |    | 770.00<br><b>770.00</b><br>362.59 | 770.00<br>0.00<br>370.00 |                       | ➡ <u>E</u> nde          |   |

Bei Monatszahlern könnte beispielsweise ein Artikel im Voraus schon für das ganze Jahr zugeordnet werden.

### **Grauer Pfeil**

Der Pfeil erscheint, nachdem aus einem zugeordneten, gelben Artikel eine Rechnung generiert wurde. So weiß man, dass diese Rechnung nun offen ist.

| Umsatzkonto - CLUB              |            |         |                              |                        | ? _ ×                                        |
|---------------------------------|------------|---------|------------------------------|------------------------|----------------------------------------------|
| PC CADDIE AG, Benedikt Schmeddi | ng (PCC)   |         |                              | Gast                   | ↓ ≡ →                                        |
| Information                     | Datum      | Zeit S  | Netto                        | Brutto OK              |                                              |
| Rechnung 20200002               | 26.08.20   | 09:50   | 50.00                        | 50.00 →                | Beitr. <u>W</u> ahl F2                       |
| jjug Jahresbeitrag Jugendlich   | e 26.08.20 | 09:50 J | 50.00                        | 50.00                  | ••• Beitr <u>T</u> yp F7                     |
|                                 |            |         |                              |                        | <mark>が</mark> Ändern<br>前 <u>S</u> torno F5 |
|                                 |            |         |                              |                        | 💥 Zuordnen                                   |
|                                 |            |         |                              |                        | Bezahlen                                     |
|                                 |            |         |                              |                        | 🔒 <u>D</u> rucken 🛛 F8                       |
|                                 |            |         |                              |                        |                                              |
|                                 | 26.08.20   | 09:50 T | 0.00                         | 0.00 BN                |                                              |
|                                 |            |         | 50.00<br><b>0.00</b><br>0.00 | 50.00<br>50.00<br>0.00 | ➡ <u>E</u> nde                               |

#### Lastschrifteinzug

Ist ein Blatt mit Stift zu sehen (als Symbol einer erfolgten Einzugsermächtigung) erkennen Sie, dass der Betrag bereits in der SEPA-Abbuchungsdatei berücksichtigt ist. Somit wird der Betrag beim Kunden eingezogen, sobald die Datei in ein Bankprogramm eingespielt wird.

| 🔮 Umsatzkonto - CLUB       |          |        |        |           | ? – X                    |
|----------------------------|----------|--------|--------|-----------|--------------------------|
| Demnächst, Eintritt (deei) |          |        |        |           | € = }                    |
| Information                | Datum    | Zeit 5 | Netto  | Brutto OK |                          |
| Rechnung 13                | 05.09.23 | 12:54  | 150,00 | 150,00 🔛  |                          |
| JU21 Junior bis 21 Jahre   | 01.02.23 | J      | 150,00 | 150,00 📩  | ≡ Beitr. <u>W</u> ahl F2 |
|                            |          |        |        |           | ••• Beitr <u>T</u> yp F7 |
|                            |          |        |        |           | a Andern                 |
|                            |          |        |        |           | Augen                    |
|                            |          |        |        |           | 🗊 <u>S</u> torno F5      |

#### Bleistift

Der Bleistift signalisiert eine Teilbezahlung.

| Umsatzk  | onto - CLUB                  |          |       |   |                                |                       | ? _ ×                    |
|----------|------------------------------|----------|-------|---|--------------------------------|-----------------------|--------------------------|
| Hodel, K | ilian (hoki)                 |          |       |   |                                | Gast                  | . ≡ .                    |
|          | Information                  | Datum    | Zeit  | 5 | Netto                          | Brutto OK             |                          |
| Rechn    | ung 5 (Mahn.: 1 12.08.20)    | 26.02.20 | 09:52 |   | 250.00                         | 250.00 🌲              | = Beitr Wabl 52          |
|          | <- Hodel, Carmela            | 26.02.20 | 09:52 | Ν |                                | 250.00                |                          |
| b        | Banküberweisung - Bezahlung  | 02.09.20 | 09:11 | z |                                | -200.00               | ••• Beitr <u>T</u> yp F7 |
|          |                              |          |       |   |                                |                       | <u>A</u> ndern           |
|          |                              |          |       |   |                                |                       | ញ <u>ិ S</u> torno F5    |
|          |                              |          |       |   |                                |                       | 📉 Zuordnen               |
|          |                              |          |       |   |                                |                       | Bezahlen                 |
|          |                              |          |       |   |                                |                       | 🔒 Drucken 🛛 F8           |
|          |                              |          |       |   |                                |                       |                          |
|          | <- Hodel, Carmela < 41700310 | 26.02.20 | 09:52 | N | 250.00                         | 250.00 💉 BN           |                          |
|          |                              |          |       |   | 0.00<br>- <b>50.00</b><br>0.00 | 0.00<br>50.00<br>0.00 | ➡ <u>E</u> nde           |

#### Grüner Haken

Der grüne Haken zeigt, dass eine Bezahlung gebucht wurde, die die Rechnung vollständig ausgleicht.

| U | msatzk    | onto - CLUB                 |          |       |   |                          |                        | ? _                   | ×  |
|---|-----------|-----------------------------|----------|-------|---|--------------------------|------------------------|-----------------------|----|
|   | Musterma  | ann, Prof. Max (muma)       |          |       |   | FI                       | ühli Sörenberg         | • =                   | •  |
|   | $\square$ | Information                 | Datum    | Zeit  | 5 | Netto                    | Brutto OK              |                       |    |
|   | Rechn     | ung 20200001 (OK)           | 12.08.20 | 10:30 |   | 770.00                   | 770.00                 | = Beitr Wahl          | F2 |
|   | aufn      | Aufnahmegebühr              | 12.08.20 | 09:52 | S | 500.00                   | 500.00 🗸               | beid. <u>w</u> ani    | 12 |
|   | jakt      | Jahresbeitrag Aktive        | 12.08.20 | 09:52 | J | 250.00                   | 250.00 🗸               | ••• Beitr <u>T</u> yp | F7 |
|   | asg       | ASG-Beitrag                 | 12.08.20 | 09:53 | J | 20.00                    | 20.00 🗸                |                       |    |
|   | b         | Banküberweisung - Bezahlung | 16.08.20 | 09:45 | z |                          | -770.00 🗸              | 🖍 <u>Ä</u> ndern      |    |
|   |           |                             |          |       |   |                          |                        | ញ្ញិ <u>S</u> torno   | F5 |
|   |           |                             |          |       |   |                          |                        | 👋 Zuordnen            |    |
|   |           |                             |          |       |   |                          |                        | <u>B</u> ezahlen      |    |
|   |           |                             |          |       |   |                          |                        | 🔓 Drucken             | F8 |
|   |           |                             |          |       |   |                          |                        |                       |    |
|   | b         | Banküberweisung - Bezahlung | 16.08.20 | 09:45 | N | -770.00                  | -770.00 🗸 BN           |                       |    |
|   |           |                             |          |       |   | 770.00<br>770.00<br>0.00 | 770.00<br>0.00<br>0.00 | <u></u> <u>E</u> nde  |    |

#### Gelbe Glocke

Die gelbe Glocke zeigt, dass die 1. Mahnstufe erreicht ist.

| Umsatzkonto - CLUB                          |                                    |                  |                      | X                    |
|---------------------------------------------|------------------------------------|------------------|----------------------|----------------------|
| Tester, Andi (tea1)                         | Datum Zeit S                       | Netto            | Brutto OK            |                      |
| Rechnung 20090019<br>bofa Caddiebox Familie | 10.10.11 08:57<br>10.10.11 08:57 I | 100,00<br>100,00 | 100,00 🕹<br>100,00 🔶 | Beitr.Wah F2         |
|                                             |                                    |                  |                      | Beitr <u>Typ(F7)</u> |

#### **Rote Glocke**

Die rote Glocke zeigt, dass die 1. Mahnung gedruckt wurde und nun die Mahnstufe 2 erreicht ist.

| 🔮 Umsat      | zkonto - CLUB                             |          |       |   |                          |                          | ? – ×                    |
|--------------|-------------------------------------------|----------|-------|---|--------------------------|--------------------------|--------------------------|
| Hodel, Kilia | an (hoki)                                 |          |       |   |                          | Gast                     | . ≡ .                    |
| P            | Information                               | Datum    | Zeit  | 5 | Netto                    | Brutto OK                |                          |
| 🖃 Rechnur    | ng 5 (Mahn.: 1 12.08.20)                  | 26.02.20 | 09:52 |   | 250.00                   | 250.00 🌲                 | = Beitr Wabl F2          |
|              | <- Hodel, Carmela                         | 26.02.20 | 09:52 | Ν |                          | 250.00                   |                          |
| b            | Banküberweisung - Bezahlung               | 02.09.20 | 09:11 | z |                          | -200.00 🦯                | ••• Beitr <u>T</u> yp F7 |
| Rechnui      | ng 20200008                               | 25.11.21 | 08:24 |   | 250.00                   | 250.00 →                 |                          |
| jakt         | Jahresbeitrag Aktive                      | 02.09.20 | 09:20 | J | 250.00                   | 250.00 →                 | 🖍 <u>Ä</u> ndern         |
|              |                                           |          |       |   |                          |                          | 🔟 <u>S</u> torno F5      |
|              |                                           |          |       |   |                          |                          | 💥 Zuordnen               |
|              |                                           |          |       |   |                          |                          | <u>B</u> ezahlen         |
|              |                                           |          |       |   |                          |                          | <u> D</u> rucken F8      |
|              |                                           |          |       |   |                          |                          |                          |
|              | Rech.Nr.: 5 - € 250.00 - Mahn: 1, 12.08.2 | 26.02.20 | 09:52 | V | 0.00                     | 0.00 🖍 👻                 |                          |
|              |                                           |          |       |   | 250.00<br>-50.00<br>0.00 | 250.00<br>300.00<br>0.00 | ➡ <u>E</u> nde           |

#### **Gelber Stern**

Der gelbe Stern zeigt, dass der Eintrag an die Buchhaltungsexportdatei exportiert wurde.

| Umsatzkonto - CLUB              |                        |               |                      | X                     |
|---------------------------------|------------------------|---------------|----------------------|-----------------------|
| . (alma)                        |                        |               | Action 7             |                       |
| Information                     | Datum                  | Zeit S I      | Vetto Brutto         | , ok II LELI          |
| jjun Jahresbeitrag Junion       | en 11.09.0             | 8 11:44 J - 3 | 70,00 70,00<br>70,00 | Beitr.Wah F2          |
| Rechnung 20090004 (Mahr         | n: 1 25.06.10) 25.03.0 | 9 12:13 8     | 36,21 100,00         |                       |
| 🔰 🚺 jstu – Jahresb. Student / A | Azubi 25.03.0          | 9 12:13 J 🛛 🗧 | 34,03 100,00         | Beitr <u>T</u> yp[F7] |
| Abschluss-Buchung               | (5) 31.12.1            | 0 23:59 S -8  | 34,03 -100,00        |                       |
| Saldenübertrag aus              | 2010 01.01.1           | 1 S 8         | 34,03 100,00         |                       |
|                                 |                        |               |                      | O <u>Ä</u> ndern      |

#### **Blaues Fragezeichen**

Das blaue Fragezeichen zeigt, dass für diese Rechnung ein Mahnstopp hinterlegt ist.

| Umsatzkonto | - CLUB              |          |        |         |           |   |      |              | ×  |
|-------------|---------------------|----------|--------|---------|-----------|---|------|--------------|----|
| Cuiring In  | formation           | Datum    | Zeit S | Netto   | Brutto Of | K | 4    | <del>-</del> | *  |
| Rechnung    | g 20160036          | 13.01.17 | 12:37  | 1000,00 | 1095,00 🝸 |   | 👄 Be | ain Wal      | F2 |
| aufn Au     | ufnahmegebühr       | 01.01.17 | S      | 500,00  | 595,00 🔶  |   |      |              |    |
| jaak Ak     | ktive               | 01.01.17 | J      | 250,00  | 250,00 🔿  |   | 🔄 Be | eitrIyp      | F7 |
| jakt Ja     | ahresbeitrag Aktive | 01.01.17 | J      | 250,00  | 250,00 🔿  |   |      |              |    |
|             |                     |          |        |         |           |   | 🔷 Är | ndern        |    |

Wie Sie einen Mahnstopp für eine Rechnung eintragen, erfahren Sie hier: Mahnstopp

#### Allgemeine Hinweise

TIPP Manchmal kann es vorkommen, dass die Einträge nur teilweise bezahlt angezeigt werden (orangefarbener Kreis), obwohl das Konto ausgeglichen ist.

Sie können dann ein Konto vollständig durchrechnen lassen, indem Sie eine Bezahlung mit dem Betrag 0,00 buchen. Gehen Sie dazu im Konto einfach auf **Bezahlen**, im Feld **Eingezahlter Betrag** muss 0,00 stehen. **Buchen** Sie. Bei der Auflistung der Rechnungen sollte keine Rechnung blau unterlegt sein. Ist dies doch der Fall, klicken Sie die Zeile bitte an, dann wechselt die Farbe. Bestätigen Sie dann noch einmal mit **OK.** Das Konto wird so durchgerechnet und PC CADDIE hakt alle Einträge "grün" ab.

| Bezahlung                    |                                                  | ×         |
|------------------------------|--------------------------------------------------|-----------|
| Welche Buchung<br>berücl     | en sollen bei der Bezahlung<br>ksichtigt werden? | <u> </u>  |
| Alle Buchungen bis           | 02.09.2020                                       | X Abbruch |
|                              | Eamilie zusammenfassen                           |           |
| FAMILIE: Ho<br>Wieviel i     | del, Kilian - Gast (hoki)<br>st bezablt worden?  |           |
| <u>E</u> ingezahlter Betrag: | 250.00                                           |           |
| Zahl <u>a</u> rt:            | b Banküberweisung = •••                          |           |
| <u>B</u> emerkung:           | Bezahlung                                        |           |
| <u>Z</u> ahl-Datum:          | 02.09.2020                                       |           |
|                              |                                                  |           |

#### Wechsel des Kontenbereiches

Wurde eine Rechnung in einen anderen Kontenbereich umgebucht, gelangen Sie mit einem Doppelklick auf den Zahlungseintrag direkt in den anderen Kontenbereich und können dort die

# Kontendialog ab 2025

| 🗸 Konto - CLU | в                             |       |                                                                      |       |          |         |                  |                                        |             |     |
|---------------|-------------------------------|-------|----------------------------------------------------------------------|-------|----------|---------|------------------|----------------------------------------|-------------|-----|
|               | er, Paul (mepa)               |       |                                                                      |       |          |         |                  |                                        | 4           |     |
|               | ter 2                         |       | Datum                                                                | Zeit  | S        | Netto   | Brutto OK        | 12                                     | X Zuordnen  |     |
|               | Rechnung 202402082            |       | 07.03.25                                                             | 09:53 |          | 1381.40 | 1614.05          |                                        | S. Rozablan | C10 |
| istu          | labresh Student / Azubi       |       | 01.01.25                                                             | 14:36 |          | 84.03   | 84.05            |                                        | S: Bezanien | FIU |
| i27b          | ##lahresheitrag 22B           |       | 01.07.25                                                             | 14.50 | N        | 588.74  | 700.00           | 14                                     | Drucken     | FB  |
| mon           | 22 Montatlicher Jahresbeitrag |       | 03.02.25                                                             |       |          | 28.04   | 30.00 ->         |                                        |             |     |
| iiun          | lahresbeitrag lunioren        |       | 06.02.25                                                             | 14:36 | · ·      | 64.81   | 70.00            |                                        |             |     |
|               | - Member, Petra               | 5     | 07.03.25                                                             | 09:53 | N        |         | 730.00 →         |                                        |             |     |
| jakt          | Jahresbeitrag Aktive          |       | 01.06.25                                                             | 13:14 | м        | 27.78   | 30.00            |                                        |             |     |
| dgv           | DGV-Beitrag                   | 6     | 01.06.25                                                             | 13:18 | J        | 20.00   | 20.00            |                                        |             |     |
| VP            | Verzehrpauschale Erwachsene   |       | 01.06.25                                                             | 13:18 | N        | 200.00  | 200.00           |                                        |             |     |
|               |                               |       | 9                                                                    | )     | 10       |         | 1                |                                        |             |     |
| Artikel-Wahl: | 7                             | 8 = … | + <u>N</u> eu                                                        | F3    | 🖍 Ändern | F4      | Stornieren       | F5                                     |             |     |
|               |                               |       | Summen<br>Artikel in Rechi<br>gelbe Artikel:<br>Zahlungen:<br>Saldo: | nung: |          |         | 765.12<br>247.78 | 884.05<br>250.00<br>-730.00<br>1614.05 | Ende        |     |

- 1. Kontakt Editieren/öffnen
- 2. Filter zur Suche im Konto
- 3. Rechnungen/Konteneinträge des aktiven Jahres als auch, falls vorhanden, der Vorjahre (kein Archiv)
- 4. Rechnung mit Einzelartikeln
- 5. Familienzusammenfassung Übertrag
- 6. Zugeordnete Beiträge (nicht verbucht)
- 7. Artikel-Wahl manuell
- 8. Liste der Artikel
- 9. Neu: Artikel Wahl
- 10. Markierten Arikel ändern/bearbeiten
- 11. Markierte Artikel stornieren/löschen
- 12. Artikelzuordnung für Einzelkonto
- 13. Bezahlen
- 14. Drucken

#### Kontakt Editieren/öffnen

Aus dem Konto heraus den Kontakt editieren oder öffnen

| Konto - CLUB      |                 |                   |                                         |                       |               |                                            | - 6                              |
|-------------------|-----------------|-------------------|-----------------------------------------|-----------------------|---------------|--------------------------------------------|----------------------------------|
|                   |                 | 🧕 Member, Paul    |                                         |                       |               |                                            |                                  |
| Member, Paul      | (mepa)          | - Name            |                                         |                       |               |                                            |                                  |
|                   | $\rightarrow$   | Suchkürzel        | mepa Nr. 041.9001.100011                | <u>K</u> orrespondenz | E-            | Mail Datensatz-Änderungen                  | Suche                            |
| 🕂 🏹 Filter        |                 | Titel             | Briefanrede                             | <u>V</u> ermerke      | <u>O</u> ffen | Ansprechgartner Kontakt                    | Übersicht über <u>a</u> lles     |
| <b>□ iii 2025</b> |                 | Vorname           | Paul                                    | 13.11.23              | 08:43 RECH    | Rechnung 202600003                         |                                  |
| 😑 📑 Rechr         | ung 20240208    | Nachoamo          | Nombor                                  | 23.11.23              | 17:38 RECH    | Rechnung 202400099                         |                                  |
| jstu              | Jahresb. Stude  |                   | member                                  | 01.12.23              | 13:27 RECH    | Rechnung 202600004                         |                                  |
| j22b              | ##Jahresbeitra  | Y Event           | Kasse 💽 Imetable 💮 Intranet             | 02.01.24              | 14:13 ANFA    | Rechnung 202600005 / Category does no      | t exist: RECH                    |
| mon               | 22 Montatliche  | Merkmale Adres    | se Z.Adresse Zahlung Infos Memo         | 19.01.24              | 10:37 RECH    | Rechnung 202600009                         |                                  |
| jjun              | Jahresbeitrag J |                   |                                         | 28.05.24              | 10:34 MAIL    | Rechnung 202402005                         | Timo: yoo Tester, Timo auf Cou   |
|                   | ←⊥ Memb         | Handicap-Index    | 15.0 Spieler-ID: 410000116349 - Details | 28.05.24              | 10:34 MAIL    | Rechnung / ISIOICE / Sebr geebr            | ter Herr Member / Anbei erbalten |
| jakt              | Jahresbeitrag / | Heimatclub        | = ••• +                                 | 25.08.24              | 14:52 RECHCL  | U A Rechnung 202402087                     |                                  |
| dgv               | DGV-Beitrag     | ID im Heimatclub: | 100011 19.11.24: Intranet Check OK      | 09.12.24              | 15:54 RECHCL  | .U 🚔 Rechnung 202402078                    |                                  |
| VP                | Verzehrpausch   | Geschlecht        | 1 - 🍟 Männlich 👻                        | <b>v</b> 09.12.24     | 15:59 RECHCL  | .U 🚔 Rechnung 202402078                    |                                  |
|                   |                 | Altersklasse      | 6 - Senior 🔍                            | <b>v</b> 09.12.24     | 16:34 RECHCL  | U 🖶 Rechnung 202402079                     |                                  |
|                   |                 | Mitgliedschaft    | 1 - Voll                                | 🛕 13.01.25            | 15:58 PROJ    | Rechnung / 13.01.25-15:55-Tester           | , Timo: von Tester, Timo auf Cou |
|                   |                 | Berechtigung      | 2 - Ehepartner 👻                        | <b>06.02.25</b>       | 13:40 RECH    | Rechnung OP 202700002                      |                                  |
|                   |                 | Sonstiges         | 0-                                      | 🌲 07.03.25            | 09:20 RECH    | Rechnung OP 202700002                      |                                  |
|                   |                 | Zusatz-Info       | manueller Text                          | <b>V</b> 07.03.25     | 09:53 RECHCL  | .U 🖶 Rechnung CLUB 202402082               |                                  |
|                   |                 | Spielrecht        | sp Swiss Golf                           | 20.03.25              | 16:52 RECHCL  | .U 🖶 Rechnung CLUB 202500001 - zurückgenor | nmen                             |
| Artikel-Wahl:     |                 | Caburt            |                                         |                       |               | L jemand:                                  |                                  |
|                   |                 | Geburt            |                                         | Ansprec               | hpartner (1)  |                                            | :@ANSP                           |
|                   |                 | Eintritt          | 10.11.2004 [20]                         |                       | FAM 2         | 🧕 Member, Petra (04393 3949593)            |                                  |
|                   |                 | Austritt          |                                         | Ontionen              | сы I          | F5 + Neu DA F6                             | 🖍 Edit 🕠                         |
|                   |                 |                   |                                         | e <u>e</u> pronon     | curi          | 1 100                                      |                                  |

### Filter zur Suche im Konto

Beispiel Filter: zeige mir nur den Artikel Jahresb. Student / Azubi

| 🗿 Konto -  | CLUB                   |            |                               |                      |                            |              |              |            |       |
|------------|------------------------|------------|-------------------------------|----------------------|----------------------------|--------------|--------------|------------|-------|
| <u>_</u>   | lember, Paul (mepa)    |            |                               |                      |                            |              |              | 4          | Þ     |
| +          | √ Filter               |            |                               | Datum Zeit           | S Netto                    | Brutto OK    |              | Mar Turada |       |
| □ ⊞        | 2025                   | 🝸 Filter b | earbeiten                     |                      |                            |              |              |            | en    |
|            | 🚡 Rechnung 202402082   |            |                               |                      |                            |              |              | e          | n F10 |
| jstu       | Jahresb. Student / zui | Artikel    |                               |                      | Status                     |              | ✓ <u>о</u> к | ar         |       |
| j22b       | ##Jahresbeitrag 22B    | Kürzel:    | jstu Jahresb. Student / Azubi | = •••                | J - Jährlich               |              |              |            | . 10  |
| mon        | 22 Montatlicher Jahres | Text:      |                               |                      | I - Info-Beitrag, jährlich |              | ) Zurück     | setzen     |       |
| jjun       | Jahresbeitrag Junioren |            |                               |                      | M - Monatlich              | I            | X Abbru      | ch         |       |
| _          | ← Member, Petra        |            |                               |                      | N - Normal, einmalig       |              |              |            |       |
| jakt       | Jahresbeitrag Aktive   | Zeitraum   |                               |                      | E - Einmalig, spezial      |              |              |            |       |
| dgv        | DGV-Beitrag            | Von:       |                               |                      |                            |              |              |            |       |
| VP         | Verzehrpauschale Erwa  | Bis:       |                               |                      | Zahlstatus                 |              |              |            |       |
|            |                        |            |                               |                      | Neu berechnen              |              |              |            |       |
|            |                        |            |                               |                      | □ → in Rechnung            |              |              |            |       |
|            |                        | Beträge    |                               |                      | Eingezogen                 |              |              |            |       |
|            |                        | Netto:     | von bis                       |                      | Teilbezahlt                |              |              |            |       |
|            |                        | Brutto:    | von bis                       |                      | ОК                         |              |              |            |       |
|            |                        |            |                               |                      |                            |              |              |            |       |
| Artikel-Wa | hl:                    |            | ≡ •••                         | + <u>N</u> eu        | F3 Ändern F4               | 1 Stornieren | F5           |            |       |
|            |                        |            |                               |                      |                            | 2            |              |            |       |
|            |                        |            |                               | Summen               |                            |              |              |            |       |
|            |                        |            |                               | Artikel in Rechnung: |                            | 765.12       | 884.05       |            |       |
|            |                        |            |                               | Zahlungen:           |                            | 247.78       | -730.00      |            |       |
|            |                        |            |                               | Saldo:               |                            |              | 1614.05      | Ende       |       |
|            |                        |            |                               |                      |                            |              |              | _          |       |

#### Ergebnis:

| 🔮 Konto   | - CLUB                   |   |                   |       |        |         |              |         | _            | X   |
|-----------|--------------------------|---|-------------------|-------|--------|---------|--------------|---------|--------------|-----|
| <u>10</u> | Member, Paul (mepa)      |   |                   |       |        |         |              |         | 4            | Þ   |
| +         | Y Filter Surücksetzen    | 1 | Datum             | Zeit  | 5      | Netto   | Brutto       | ОК      | -            |     |
|           | 2025                     |   |                   |       |        |         |              |         | Zuordnen     |     |
|           | 👔 Rechnung 202402082     |   | 07.03.25          | 09:53 |        | 1381.40 | 1614.05 🕻    | 1       | Bezahlen     | F10 |
| jstu      | Jahresb. Student / Azubi | 2 | 01.01.25          | 14:36 | J      | 84.03   | 84.05 -      | >       | <b>A a b</b> |     |
|           | ← 👤 Member, Petra        | - | 07.03.25          | 09:53 | N      |         | 730.00 -     | >       | Drucken      | F8  |
| Artikel-Y | vahl:                    | ≡ | + Neu             | F3    | Andern | F4      | 1 Stornierer | a FS    |              |     |
|           |                          |   | . –               |       |        |         | <u> </u>     |         |              |     |
|           |                          |   | Summen            |       |        |         |              |         |              |     |
|           |                          |   | artikel in Rechni | ung:  |        |         | 765.12       | 884.05  |              |     |
|           |                          |   | Zahlungen:        |       |        |         | 247.70       | -730.00 |              |     |
|           |                          |   | Saldo:            |       |        |         |              | 1614.05 | Ende         |     |
|           |                          |   |                   |       |        |         |              |         |              |     |

- 1. Zurücksetzten des Filters
- 2. Ergebnis

# Rechnungen/Konteneinträge des aktuellen Jahres als auch der Vorjahre (kein Archiv)

| 🔮 Konto    | - CLUB                      |   |                 |       |        |         |                |         | _            |     |
|------------|-----------------------------|---|-----------------|-------|--------|---------|----------------|---------|--------------|-----|
| <u>.[0</u> | Member, Paul (mepa)         |   |                 |       |        |         |                |         | 4            | Þ   |
| +          | ₩ Filter                    |   | Datum           | Zeit  | S      | Netto   | Brutto OK      |         | No. Tuardaan |     |
|            | 2024 1                      |   |                 |       |        |         |                |         | Zuordnen     |     |
| Ŧ          | Rechnung 202401094          |   | 01.01.24        | 13:52 |        | 84.03   | 100.00 🗘       |         | Bezahlen     | F10 |
|            | 2025 2                      |   |                 |       |        |         |                |         |              | 50  |
| Ŧ          | Rechnung 202402082          |   | 07.03.25        | 09:53 |        | 1381.40 | 1614.05 🗘      |         | a brucken    | 10  |
| jakt       | Jahresbeitrag Aktive        |   | 01.06.25        | 13:14 | М      | 27.78   | 30.00          |         |              |     |
| dgv        | DGV-Beitrag                 |   | 01.06.25        | 13:18 | J      | 20.00   | 20.00          |         |              |     |
| VP         | Verzehrpauschale Erwachsene |   | 01.06.25        | 13:18 | Ν      | 200.00  | 200.00         |         |              |     |
| Artikel-Wa | ahl:                        | = | + Neu           | F3    | Åndern | F4      | III Stornieren | FS      |              |     |
|            |                             |   | Summen          |       |        |         |                |         |              |     |
|            |                             |   | Artikel in Rech | nung: |        |         | 849.15         | 984.05  |              |     |
|            |                             |   | gelbe Artikel:  |       |        |         | 247.78         | 250.00  |              |     |
|            |                             |   | Zahlungen:      |       |        |         |                | -730.00 |              |     |
|            |                             |   | Saldo:          |       |        |         |                | 1714.05 | Ende Ende    |     |

Über das + können die Vorjahre aufgeklappt werden. Aber auch das aktuelle Jahr.

#### **Rechnung mit Einzelartikeln**

| ± 🗰  | 2024                          |            |       |   |         |             |  |
|------|-------------------------------|------------|-------|---|---------|-------------|--|
|      | 2025                          |            |       |   |         |             |  |
|      | 💱 Rechnung 202402082 🚺        | 2 07.03.25 | 09:53 |   | 1381.40 | 5 1614.05 🗘 |  |
| jstu | Jahresb. Student / Azubi      | 01.01.25   | 14:36 | J | 84.03   | 84.05 ->    |  |
| j22b | ##Jahresbeitrag 22B           | 01.02.25   |       | N | 588.24  | 700.00 →    |  |
| mon  | 22 Montatlicher Jahresbeitrag | 03.02.25   |       | 1 | 28.04   | 30.00 →     |  |
| jjun | Jahresbeitrag Junioren        | 06.02.25   | 14:36 | J | 64.81   | 70.00 ->    |  |
|      | ← 👤 Member, Petra 🛛 🕇         | 07.03.25   | 09:53 | Ν |         | 730.00 ->   |  |
| jakt | Jahresbeitrag Aktive          | 01.06.25   | 13:14 | М | 27.78   | 30.00       |  |
| dgv  | DGV-Beitrag                   | 01.06.25   | 13:18 | J | 20.00   | 20.00       |  |
| VP   | Verzehrpauschale Erwachsene   | 01.06.25   | 13:18 | N | 200.00  | 200.00      |  |

- 1. Rechnungsnummer
- 2. Rechnungsdatum
- 3. Einzelne Artikel
- Artikel bzw. Fälligkeitsdatum (mit Uhrzeit = manuell eingefügt, ohne Uhzeit über die Zuordnung)
- 5. Rechnungsbetrag
- 6. Einzelbeträge der Artikel
- 7. Familienübertrag der Betrag, welcher in die Gesamtrechnung des Ansprechpartners übergeben wird. Mit Doppelklick auf den Namen öffnet sich das Konto des Ansprechpartners

## Familienzusammenfassung - Übertrag

| 🖉 Konto    | ) - CLUB                         |          |       |   |         |            | $-\Box \times$         |
|------------|----------------------------------|----------|-------|---|---------|------------|------------------------|
| <u>10</u>  | Member, Paul (mepa)              |          |       |   |         |            | • • •                  |
| +          | √ Filter                         | Datum    | Zeit  | 5 | Netto   | Brutto OK  | 14 m - 1               |
| <b>⊞</b> ⊞ | 2024                             |          |       |   |         |            | Zuordnen               |
|            | 2025                             |          |       |   |         |            | Bezahlen F10           |
|            | Rechnung 202402082               | 07.03.25 | 09:53 |   | 1381.40 | 1614.05 🗘  |                        |
| jstu       | Jahresb. Student / Azubi         | 01.01.25 | 14:36 | J | 84.03   | 84.05 →    | Drucken F8             |
| j22b       | ##Jahresbeitrag 22B              | 01.02.25 |       | Ν | 588.24  | 700.00 →   |                        |
| mon        | 22 Montatlicher Jahresbeitrag    | 03.02.25 |       | 1 | 28.04   | 30.00 →    |                        |
| jjun       | Jahresbeitrag Junioren           | 06.02.25 | 14:36 | 1 | 64.81   | 70.00 ->   |                        |
|            | ← 👤 Member, Petra                | 07.03.25 | 09:53 | Ν |         | 730.00 →   |                        |
| 🔮 Ко       | nto (mepe)UB                     |          |       |   |         |            |                        |
| 4          | Member, Petra (mepe)             |          |       |   |         |            | ••••                   |
| 6          | E 7 Filter                       | Datum    | Zeit  | S | Netto   | Brutto OK  | Nr. Zuardaaa           |
| E          | 2025                             |          |       |   |         |            | Zuordnen               |
| E          | -] 🦺 Rechnung 202402082 [ 2      | 07.03.25 | 09:53 |   |         | Ą          | 📑 <u>B</u> ezahlen F10 |
| j2         | 2b ##jahresbeitrag 22B           | 01.02.25 |       | Ν | 588.24  | 700.00 ->  |                        |
| m          | on 22 Montatlicher Jahresbeitrag | 03.02.25 |       | I | 28.04   | , 30.00 →  | a, <u>D</u> rucken 18  |
|            | → 👤 Member, Paul                 | 07.03.25 | 09:53 | Ν |         | -730.00 -> |                        |
|            |                                  |          |       |   |         |            |                        |
|            |                                  |          |       |   |         |            |                        |
|            |                                  |          |       |   |         |            |                        |
|            |                                  |          |       |   |         |            |                        |

- 1. Rechnung beim Ansprechpartner (schwarze Schrift)
- 2. Hinweis zur Rechnungsnummer (graue Schrift)

Mit Doppelklick auf den Namen = Wechsel ins Konto des Ansprechpartners oder des Familienmitglieds

#### Zugeordnete Beiträge (nicht verbucht)

Für die Rechnungsstellung vorbereitete Arikel.

#### Artikel-Wahl manuell

| 0 <sup>0</sup> 0) | Konto     | - CLUB      |           |           |                                   |       |               |         |        |        |         |        |          |       |     | _          | X   |
|-------------------|-----------|-------------|-----------|-----------|-----------------------------------|-------|---------------|---------|--------|--------|---------|--------|----------|-------|-----|------------|-----|
|                   | <u>10</u> | Member, Pau | ıl (mepa) |           |                                   |       |               |         |        |        |         |        |          |       |     | 4          | Þ   |
|                   | +         | √ Filter    |           |           |                                   |       | Datum         | Zeit    |        | S      | Netto   | Brut   | to       | ок    |     |            |     |
|                   | ÷ 🗄       | 2024        |           |           |                                   |       |               |         |        |        |         |        |          |       |     | X Zuordnen |     |
|                   |           | 2025        |           |           |                                   |       |               |         |        |        |         |        |          |       |     | Bezahlen   | F10 |
|                   | ÷         | 🔓 Rech      | nung 2024 | 402082    |                                   |       | 07.03.25      | 09:53   | 1      |        | 1381.40 | 16     | 14.05 /  | Ō     |     | -          |     |
|                   | jakt      |             | Jahresbe  | itrag Akt | ive                               |       | 01.06.25      | 13:14   | L .    | м      | 27.78   |        | 30.00    |       |     | Drucken    | FB  |
|                   | dgv       |             | DGV-Beit  | trag      |                                   |       | 01.06.25      | 13:18   | 5      | J      | 20.00   |        | 20.00    |       |     |            |     |
|                   | VP        |             | Verzehrp  | oauschal  | e Erwachsene                      |       | 01.06.25      | 13:18   | 5      | N      | 200.00  | 2      | 200.00   |       |     |            |     |
|                   |           |             |           | JBEI      | Jahresb. Student / Azubi          |       | •••           | J       | 84.03  | 100.00 | jstu    |        |          |       |     |            |     |
|                   |           |             |           | JBEI      | Neu Jahresbeitrag 22A<+>          |       | 01.10.22      | N       | 261.68 | 280.00 | j22a    |        |          |       |     |            |     |
|                   |           |             |           | JBEI      | Jahresbeitrag Aktive              |       | 01.01.21      | м       | 27.78  | 30.00  | jakt    |        |          |       |     |            |     |
|                   |           |             |           | JBEI      | Jahresbeitrag Jugendliche         |       | 01.01.15      | J.      | 46.30  | 50.00  | jjug    |        |          |       |     |            |     |
|                   |           |             | !         | JBEI      | Jahresbeitrag Junioren            |       |               | J       | 58.82  | 70.00  | jjun    |        |          |       |     |            |     |
|                   |           |             | 1         | JBEI      | Jahresbeitrag Passiv              |       |               | 1       | 45.45  | 50.00  | jpas    |        |          |       |     |            |     |
|                   |           |             |           | JBEI      | Jahresbeitrag 22B ##              |       | 01.02.25      | Ν       | 588.24 | 700.00 | j22b    |        |          |       |     |            |     |
|                   |           |             |           | JBEI      | 22 Montatlicher Jahresbeitrag <+> |       | 03.02.25      | 1       | 28.04  | 30.00  | mon     |        |          |       |     |            |     |
|                   | Artikel-V | Vahl:       | jah       | nre       |                                   | = ••• | + Neu         |         | F3     | Andern |         | F4 🔢 S | torniere | n F5  |     |            |     |
|                   |           |             |           |           |                                   |       | Summen        |         |        |        |         |        |          |       |     |            |     |
|                   |           |             |           |           |                                   |       | Artikel in Re | chnung: |        |        |         | 8      | 849.15   | 984.  | .05 |            |     |
|                   |           |             |           |           |                                   |       | gelbe Artike  | el:     |        |        |         | 2      | 247.78   | 250.  | .00 |            |     |
|                   |           |             |           |           |                                   |       | Zahlungen:    |         |        |        |         |        |          | -730. | .00 | E sub      |     |
|                   |           |             |           |           |                                   |       | Saldo:        |         |        |        |         |        |          | 1714. | .05 | Ende       |     |

Den Namen des Artikels schreiben. PCCADDIE schlägt alle gefundenen Artikel vor. Mit Enter bestätigen oder gewünschten auswählen. Achtung: Artikeldatum wird von HEUTE eingetragen und im Konto nach Datum/Zeit einsortiert.

#### Liste der Artikel

Über den Butten mit den 3 Querstrichen können Sie die Artikelliste öffnen.

| 🔮 Beiträge   |                                             |          |           |          |        |      |          |                   | X  |
|--------------|---------------------------------------------|----------|-----------|----------|--------|------|----------|-------------------|----|
| Suchbegriff: | aufn                                        |          |           |          |        |      |          | ✓ <u>o</u> k      |    |
| Gruppe       | Bezeichnung                                 | Datum    | S Netto . | Brutto . |        | Sukz | _        | + <u>N</u> eu     | F9 |
| AUFN         | Aufnahmegebühr Erwachsen                    |          | J         | 500.00   | 500.00 | aufn | <b>_</b> | edit.             | 67 |
| AUFN         | Aufnamegebühr Rate Nr. <n> von <t>2</t></n> |          | Ν         | 84.03    | 100.00 | aufr |          | Lon               |    |
| JBEI         | Jahresb. Student / Azubi                    | 01.01.12 | 1         | 100.00   | 100.00 | jstu |          | 🗍 Löschen         | FS |
| JBEI         | Jahresbeitrag Aktive                        | 01.01.24 | 1         | 250.00   | 250.00 | jakt |          | Q Suchen          |    |
| JBEI         | Jahresbeitrag Aktive Zte Rate               | 01.01.25 | Ν         | 0.00     | 0.00   | jei  |          |                   |    |
| JBEI         | Jahresbeitrag Jugendliche                   | 01.01.12 | 1         | 50.00    | 50.00  | jjug |          | () <u>W</u> eiter | F3 |
| JBEI         | Jahresbeitrag Junioren                      | 01.01.12 | 1         | 70.00    | 70.00  | jjun |          |                   |    |
| JBEI         | Jahresbeitrag Passiv                        | 01.01.12 | 1         | 50.00    | 50.00  | jpas |          |                   |    |
| JBEI         | Monatsbeitrag                               |          | М         | 30.00    | 30.00  | mobe |          |                   |    |
| MIETE        | Caddiebox                                   | 01.01.12 | 1         | 58.82    | 70.00  | cadd |          |                   |    |
| VERB         | DGV-Beitrag                                 | 01.01.12 | J         | 20.00    | 20.00  | dgv  |          |                   |    |
| VERB         | LGV-Beitrag                                 | 01.01.12 | J         | 10.00    | 10.00  | nrw  |          |                   |    |
| ZAHL         | Barzahlung                                  |          | т         | 0.00     | 0.00   | bar  |          |                   |    |
| ZAHL         | Beleg <no></no>                             |          | Ν         | 0.00     | 0.00   | UMSA |          |                   |    |
| ZAHL         | Beleg STEIN- <no></no>                      |          | Ν         | 0.00     | 0.00   | STEI |          |                   |    |
| ZAHL         | Euro-Card                                   |          | т         | 0.00     | 0.00   | ec   |          |                   |    |
| ZAHL         | Lastschrifteinzug                           |          | т         | 0.00     | 0.00   | 1    |          |                   |    |
| ZAHL         | Scheck                                      |          | т         | 0.00     | 0.00   | s    |          |                   |    |
| ZAHL         | VESR-Zahlung                                |          | т         | 0.00     | 0.00   | b    |          |                   |    |
| ZAHL         | Zahlung STEIN- <no></no>                    |          | Ν         | 0.00     | 0.00   | stei |          |                   |    |
| _            |                                             |          |           |          |        |      | •        | X Abbruch         |    |

#### Neu: Artikel Wahl

| Artikel bearbeiten     Artikel bearbeiten     Artikel bearbeiten     Artikel     Artikel     Artikel     Artikel     Kürzei:     Spezial:     Details     Beträge   Details   Beträge   Detum:   23052025   Jahresbetrag Attive   dgv   DGV-Beitrag   VP   Verzehrpauschale Erward     Artikel     Artikel     Artikel     Artikel     Artikel     Kürzei:   Jahresbetrag Attive   dgv   DGV-Beitrag   VP     Verzehrpauschale Erward     Bernden     Brutch     Outpress     Brutch     Artikel     Artikel     Kürzei:     Datum:   23052025   Anzahi:   1   Brutch:   Outpress   Brutch:   Outpress   Brutch:   Neto:   Outpress   Brutch:   Brutch:   Brutch:   Details:   Brutch:   Details:   Brutch:   Details:   Brutch:   Details:   Brutch:   De                                                                                                    |
|----------------------------------------------------------------------------------------------------|
| Member, Paul (mepa)     Artikel   Kürzel:   Spezial:   2024   Emilion:   2025   Datum:   23.05.2025   Datum:   23.05.2025   Datum:   23.05.2025   Datum:   23.05.2025   Datum:   23.05.2025   Member, Paul (mepa)     Perails   Datum:   23.05.2025   Datum:   23.05.2025   Datum:   23.05.2025   Datum:   23.05.2025   Anzahi:   1   Beträge   Datum:   23.05.2025   Datum:   23.05.2025 </th                                                                                                    |
| Image: Concent of the concent of the con |
| Petails Betails   Details Betrage   Datum: 23.05.2025   Datum: 23.05.2025   Datum: 1   Datum: 23.05.2025   Datum: 1.040   Datum: 23.05.2025   Datum: 1.040   Datum: 23.05.2025   Datum: 1.040   Datum: 23.05.2025   Datum: 1.040   Datum: 23.05.2025   Datum: 1.040   Datum                                                                                                    |
| Datum: 23.05.2025   Batum: 23.05.2025   Jstu Jahresb. Student / Azubi   Jahresb. Student / Azubi   Jakt   Jahresbeitrag Aktive   dgv DGV-Beitrag   VP Verzehrpauschale Erwat     Neuberechnen   Bistatus:     Neuberechnen   Bistatus:     Neuberechnen     Bistatus:     Neuberechnen     Biszel:     0.00     Poil     Datum:     23.05.2025     Netto:     0.000     Piszel:     0.00     Piszel:     Datum:     Piszel:     Datum:     Piszel:     Datum:     Piszel:     Datum:     Piszel:     Datum:     Piszel:     Datum:     Piszel:     Datum:     Piszel:     Datum:     Piszel:     Diszel:     Diszel:     Diszel:     Diszel:     Diszel:     Diszel:     Diszel:     Diszel:     Diszel:     Diszel:     <                                                                                                    |
| Image: Constraint of the constraint of the constraint                     |
| jakt Jahresb. Student / Azubi<br>jakt Jahresbeitrag Aktive<br>dgv DGV-Beitrag<br>VP Verzehrpauschale Erwact                                                                                                    |
| jakt jahresbeltrag Aktive<br>dgv DGV-Beltrag<br>VP Verzehrpauschale Erwach                                                                                                    |
| dgv     DGV-Beitrag       VP     Verzehrpauschale Erwach                                                                                                    |
| VP Verzehrpauschale Erwach                                                                                                    |
|                                                                                                    |
| Info                                                                                                    |
|                                                                                                    |
|                                                                                                    |
|                                                                                                    |
|                                                                                                    |
|                                                                                                    |
|                                                                                                    |
|                                                                                                    |
|                                                                                                    |
| Artikel-Wahl: = ••• + Neu F3 / Andern F4 🗊 Stornieren F5                                                                                                    |
| Summen                                                                                                    |
| Artikel in Rechnung: 849.15 984.05                                                                                                    |
| gelbe Artikel: 331.81 350.00                                                                                                    |
| Zahlungen: -730.00                                                                                                    |
| Saldo: 1714.05 Ende                                                                                                    |

- 1. Artikel wählen. Über Kürzel oder Liste
- 2. Spezial = Artikelname wird mit Spezialtext überschrieben

- 3. Fälligkeitsdatum des Artikels anpassen
- 4. Uhrzeit anpassen
- 5. Status anpassen
- 6. Anzahl anpassen
- 7. Netto, Brutto oder MWST des Artikels anpassen
- 8. Zahlstatus = Info, kann nicht verändert werden
- 9. Info = Textzusatz im Konto. Wird auf der Rechnung nicht gedruckt

#### Beispiel:

#### Jahresbeitrag passiv, per 01.06.2025, Anzahl: 2x. Interne Info

| Artikel bearbeiten                                                                                                    |                                                                                                    |                                   |
|----------------------------------------------------------------------------------------------------|----------------------------------------------------------------------------------------------------|-----------------------------------|
| Artikel<br>Kürzel: jpas Jahresbeitrag Passiv<br>Spezial:                                                                                        | =                                                                                                    | ✓ <u>O</u> K<br>★ <u>A</u> bbruch |
| Details         Datum:       01.06.2025         Uhrzeit:       13:43         Status:       J - Jährlich         Zahlstatus:       Neu berechnen | Beträge           Anzahl:         2           Netto:         90.90           Brutto:         100.00           MWST:         10.0           Einzel:         0.00 |                                   |
| Anzeige der Info                                                                                                    |                                                                                                    |                                   |

Kontoeintrag sieht wie folgt aus:

|                   | - CLUB      |                             |       |                                                         |       |        |         |                                       |                                   | — 6        |    |
|-------------------|-------------|-----------------------------|-------|---------------------------------------------------------|-------|--------|---------|---------------------------------------|-----------------------------------|------------|----|
| <u>10</u>         | Member, Pau | ıl (mepa)                   |       |                                                         |       |        |         |                                       |                                   | 4          | Þ  |
| +                 | √ Filter    |                             |       | Datum                                                   | Zeit  | 5      | Netto   | Brutto O                              | к                                 |            |    |
| <b>⊞</b> ⊞        | 2024        |                             |       |                                                         |       |        |         |                                       |                                   | X Zuordnen |    |
| ⊟ ⊞               | 2025        |                             |       |                                                         |       |        |         |                                       |                                   | Bezahlen   | FI |
| ÷                 | 😵 Rech      | nung 202402082              |       | 07.03.25                                                | 09:53 |        | 1381.40 | 1614.05 🗘                             |                                   | 0          |    |
| jstu              |             | Jahresb. Student / Azubi    |       | 23.05.25                                                | 13:34 | J      | 84.03   | 100.00                                |                                   | Drucken    |    |
| jakt              |             | Jahresbeitrag Aktive        |       | 01.06.25                                                | 13:14 | м      | 27.78   | 30.00                                 |                                   |            |    |
| dgv               |             | DGV-Beitrag                 |       | 01.06.25                                                | 13:18 | J      | 20.00   | 20.00                                 |                                   |            |    |
| VP                |             | Verzehrpauschale Erwachsene |       | 01.06.25                                                | 13:18 | N      | 200.00  | 200.00                                |                                   |            |    |
| jpas              | 2x          | Jahresbeitrag Passiv        |       | 01.06.25                                                | 13:43 | J      | 90.90   | 100.00                                |                                   |            |    |
|                   |             |                             |       |                                                         |       |        |         |                                       |                                   |            |    |
|                   | í           | Anzeige der Info            |       |                                                         |       |        |         |                                       |                                   |            |    |
| tikel-Wa          | (j)<br>ahl: | Anzeige der Info            | ≡     | + Neu                                                   | F3    | Ändern | F4      | III Stornieren                        | 15                                |            |    |
| tikel-Wa          | (j)         | Anzeige der Info            | ≡ ••• | + Neu                                                   | F3    | Åndern | F4      | Stornieren                            | F5                                |            |    |
| tikel-W <i>a</i>  | (j)<br>ahl: | Anzeige der Info            | ≡ ••• | + Neu<br>Summen                                         | F3    | Åndern | F4      | Stornieren                            | F5                                |            |    |
| tikel-Wa          | (j)         | Anzeige der Info            | ≡     | + Neu<br>Summen<br>Artikel in Rech<br>gelhe Artikel     | F3    | Ändern | F4      | <b>Stornieren</b><br>849.15<br>422.71 | F5<br>984.05<br>450.00            |            |    |
| tikel- <b>W</b> a | (j)<br>ahl: | Anzeige der Info            | ≡     | + Neu  Summen Artikel in Rech gelbe Artikel: Zahlungen: | F3    | Ändern | F4      | <b>Stornieren</b><br>849.15<br>422.71 | F5<br>984.05<br>450.00<br>-730.00 |            |    |

### Markierten Arikel ändern/bearbeiten

Siehe Neu: Wahl

## Markierte Artikel stornieren/löschen

| ionto - C  | CLUB       |                                                 |       |                      |               |             |         |         |            |         | C            |   |
|------------|------------|-------------------------------------------------|-------|----------------------|---------------|-------------|---------|---------|------------|---------|--------------|---|
| <u>M</u> e | ember, Pau | l (mepa)                                        |       |                      |               |             |         |         |            |         | 4            | Þ |
| ± 7        | 7 Filter   |                                                 |       |                      | Datum         | Zeit        | S       | Netto   | Brutto O   | ĸ       | No. Tuardaaa |   |
| + 🗰        | 2024       |                                                 |       |                      |               |             |         |         |            |         | Zuoranen     |   |
| <b>□ ⅲ</b> | 2025       |                                                 |       |                      |               |             |         |         |            |         | Bezahlen     |   |
| +          | 🕈 Rech     | nung 202402082                                  |       |                      | 07.03.25      | 09:53       |         | 1381.40 | 1614.05 🗘  |         | <b>.</b>     |   |
| jstu       |            | Jahresb. Student / Azubi                        |       |                      | 23.05.25      | 13:34       | J       | 84.03   | 100.00     |         | Drucken      |   |
| jakt       |            | Jahresbeitrag Aktive                            |       |                      | 01.06.25      | 13:14       | м       | 27.78   | 30.00      |         |              |   |
| dgv        |            | DGV-Beitrag                                     |       |                      | 01.06.25      | 13:18       | J       | 20.00   | 20.00      |         |              |   |
| VP         |            | Verzehrpauschale Erwachsene                     |       |                      | 01.06.25      | 13:18       | Ν       | 200.00  | 200.00     |         |              |   |
| jpas       | 2x         | <b>Jahresbeitrag Passiv</b><br>Anzeige der Info | 🗍 Lös | schen / Storno       |               |             |         |         | 100.00     |         |              |   |
|            |            |                                                 |       |                      | Was möchten S | iie machen? |         |         |            |         |              |   |
|            |            |                                                 |       | Jahresbeitrag Aktive |               | 01.06.25    |         | 30.00   |            |         |              |   |
|            |            |                                                 |       | DGV-Beitrag          |               | 01.06.25    |         | 20.00   |            |         |              |   |
|            |            |                                                 |       | Verzehrpauschale Erv | vachsene      | 01.06.25    |         | 200.00  |            |         |              |   |
|            |            |                                                 |       |                      |               |             |         |         |            |         |              |   |
|            |            |                                                 |       |                      |               |             |         |         |            |         |              |   |
| tikel-Wah  | ıl:        |                                                 |       | Stornieren           | Löschen       |             | 🗙 Abbru | h       | Stornieren | F5      |              |   |
|            |            |                                                 |       |                      | Summen        |             |         |         |            |         |              |   |
|            |            |                                                 |       |                      | Artikel in Re | chnung:     |         |         | 849.15     | 984.05  |              |   |
|            |            |                                                 |       |                      | markierte A   | rtikel:     |         |         | 247.78     | 250.00  |              |   |
|            |            |                                                 |       |                      | Zahlungen:    |             |         |         |            | -730.00 |              |   |

Markierten Artikel über Storno & Löschen aus dem Konto entfernen.

Mit Shift-Taste mehrere Artikel markieren und löschen (bzw. stornieren).

| 💣 Konto - CLUB                |                                                                   |                    | $ \Box$ $\times$            |
|-------------------------------|-------------------------------------------------------------------|--------------------|-----------------------------|
| Member, Paul (mepa)           |                                                                   |                    | 4 ··· •                     |
|                               | Automatische Beitragszuordnung: Member, Paul                      | ? 🗆 🗙              |                             |
| ⊥ V Filter                    | l isten Sie mit färtikel wählen] die Artikel auf, die zugeordnet  |                    | 💥 Zuordnen                  |
| ± m 2024                      | werden:                                                           | ✓ <u>Z</u> uordnen |                             |
| 2025     Bechnung 202402082   | Beachten Sie, daß die Personengruppe (Wer zahlt welchen Artikel?) | ➡ <u>E</u> nde     | S <sup>‡</sup> Bezahlen F10 |
| jstu Jahresb. Student / Azubi | im Artikel festgelegt wird. Kontrollieren Sie das ggf. mit dem    | X Abbruch          | 🛃 Drucken F8                |
|                               | Nich Extreme bearbeiten;                                          |                    |                             |
|                               | ► Artikel wählen F2 🖍 Artikel bearbeiten F7                       |                    |                             |
|                               | Schrank 0.00 0.00                                                 |                    |                             |
|                               |                                                                   |                    |                             |
|                               |                                                                   |                    |                             |
|                               |                                                                   |                    |                             |
|                               |                                                                   |                    |                             |
|                               |                                                                   |                    |                             |
|                               |                                                                   |                    |                             |
|                               |                                                                   |                    |                             |
|                               | Auf dieses Datum Buchen: 01.06.25 Monat des Eintritts nehmen      |                    |                             |
| Artikel-Wahl:                 | Monatliche Beiträge bis zu diesem Datum durchbuchen               |                    |                             |
|                               | Zuordnung einzelner Artikel anhand spezieller Personengruppen     |                    |                             |
|                               | Verteilung einzelner Artikel über mehrere Monate                  | .05                |                             |
|                               | (3)) (550)                                                        | .00                |                             |
|                               | zanungen:<br>Saldo:                                               | -730.00<br>1714.05 | ➡ <u>E</u> nde              |

#### Artikelzuordnung für Einzelkonto

Über den Button Artikel wählen markieren Sie die gewünschten Artikel, diese stehen im Fenster bereit und können dort über den Button Artikel bearbeiten geprüft und ggf. verändert werden. Die Zuordnung findet nur im geöffneten Konto im Hintergrund statt.

1. Die Schrank Nr., in diesem Beispiel, wird nur über die Zuordnung gefüllt, nicht über die manuelle Wahl des Artikels.

#### Bezahlen

| 💣 Konto - CLUB                |                                                            |                                                                                       |       |     |         |               |         | _        | $\times$ |
|-------------------------------|------------------------------------------------------------|---------------------------------------------------------------------------------------|-------|-----|---------|---------------|---------|----------|----------|
| A Member, Paul (mepa)         |                                                            |                                                                                       |       |     |         |               |         | 4        | Þ        |
| Filter                        |                                                            | Datum                                                                                 | Zeit  | 5   | Netto   | Brutto OK     |         | 24       |          |
| □ 前 2024                      |                                                            |                                                                                       |       |     |         |               |         | 2uordnen |          |
| 🕀 👔 Rechnung 202401094        |                                                            | 01.01.24                                                                              | 13:52 |     | 84.03   | 100.00 🗘      |         | Bezahlen | F10      |
| ☐ iii 2025                    |                                                            |                                                                                       |       |     |         |               |         |          |          |
| 🕀 👔 Rechnung 202402082        |                                                            | 07.03.25                                                                              | 09:53 |     | 1381.40 | 1614.05 🛕     |         | Drucken  | FB       |
| jstu Jahresb. Student / Azubi |                                                            | 23.05.25                                                                              | 13:34 | J   | 84.03   | 100.00        |         |          |          |
|                               | Bezahlung                                                  |                                                                                       |       |     | ×       |               |         |          |          |
|                               | Welche Buchungen s<br>berücksich<br>Alle Buchungen bis 23. | ollen bei der Bezahlung<br>itigt werden?<br>15.2025<br><u>F</u> amille zusammenfasser |       | App | nen     |               |         |          |          |
|                               | FAMILIE: Mem<br>Wieviel ist be                             | ber, Paul (mepa)<br>ezahlt worden?                                                    |       |     |         |               |         |          |          |
|                               | Eingezahlter Betrag:                                       | 1714.05                                                                               |       |     |         |               |         |          |          |
|                               | Zahlart:                                                   |                                                                                       | ≡ ••• |     |         |               |         |          |          |
| Artikel-Wahl:                 | Bemerkung: Bez                                             | ahlung                                                                                |       |     |         | fi Stornieren | F5      |          |          |
|                               | Zahl-Datum: 23.0                                           | 05.2025                                                                               |       |     |         |               |         |          |          |
|                               |                                                            |                                                                                       |       |     |         | 849.15        | 984.05  |          |          |
|                               |                                                            | gelbe Artikel:                                                                        |       |     |         | 84.03         | 100.00  |          |          |
|                               |                                                            | Zahlungen:                                                                            |       |     |         |               | -730.00 |          |          |
|                               |                                                            | Saldo:                                                                                |       |     |         |               | 1714.05 | L⇒ Ende  |          |

Nur die verbuchten, also in Rechnung gestellten Beträge, werden zur Zahlung akzeptiert.

#### Drucken

| 🖉 Konto   | ) - CLUB         |                                      |                   |                       |       |     |            |         |          |     |                 | X   |
|-----------|------------------|--------------------------------------|-------------------|-----------------------|-------|-----|------------|---------|----------|-----|-----------------|-----|
| <u>10</u> | Member, Paul (me | 2pa)                                 |                   |                       |       |     |            |         |          |     |                 | Þ   |
| +         | √ Filter         |                                      |                   | Datum                 | Zeit  | S   | Netto      | Brutto  | ок       | *   | Zuordnen        |     |
|           | 2024             |                                      |                   |                       |       |     |            |         |          |     |                 |     |
|           | 2025             |                                      |                   | 22.22.25              | 00.53 |     | 1701.40    |         | ^        |     | Bezahlen        | F10 |
| (±)       | s Rechnung       | 202402082                            |                   | 07.03.25              | 17:24 |     | 1381.40    | 1014.05 | Ļ        | a   | <u>D</u> rucken | FB  |
| jstu      | jan              | resb. Student / Azubi                |                   | 23.05.25              | 13:34 | 1   | 84.03      | 100.00  |          |     |                 |     |
|           |                  | Konto drucken                        |                   |                       |       |     |            |         |          |     |                 |     |
|           |                  |                                      |                   |                       |       |     |            |         |          |     |                 |     |
|           |                  |                                      | Member, F         | Paul                  |       |     |            | 🖶 🖻     | ucken F8 |     |                 |     |
|           |                  | Kontenblatt                          |                   |                       |       |     |            | E En    | de       |     |                 |     |
|           |                  | Voraus-Beleg (ohne Vermerk im Konto) | 2                 |                       |       |     |            |         | uc .     |     |                 |     |
|           |                  | Normaler Beleg (Rechnung bzw. Gutsch | rift) 3           |                       |       |     |            |         |          |     |                 |     |
|           |                  | Duplikat drucken 4                   |                   |                       |       |     |            |         |          |     |                 |     |
|           |                  | Zusammenfassungs-Beleg               | 5                 |                       |       |     |            |         |          |     |                 |     |
|           |                  |                                      |                   |                       |       |     |            |         |          |     |                 |     |
|           |                  | Buchungsdatum:                       | von:              |                       | bis:  | [   | 31.12.25   |         |          |     |                 |     |
|           |                  | 8 7                                  | Belegpositionen e | inzeln wählen         |       |     | F3         |         |          |     |                 |     |
| Artikel-V | Vahl:            | Familien zusammenfassen              | •                 | Beleg- <u>N</u> ummer |       |     |            |         |          |     |                 |     |
|           |                  | Textvorlagen:                        |                   |                       |       |     |            |         |          |     |                 |     |
|           |                  | Rechnung:                            | Club RG @         |                       |       | - / | Bearbeiten |         |          | 15  |                 |     |
|           |                  | Gutschrift: 9                        | Club GS @         |                       |       | - / | Bearbeiten |         |          | 00  |                 |     |
|           |                  | Zusammenfassung:                     | Zusammenfassung   | sbeleg - layout       |       | - / | Bearbeiten |         |          | 00  |                 |     |
|           |                  |                                      |                   |                       |       |     |            |         |          | 5 🖸 | <u>E</u> nde    |     |
| L         |                  |                                      |                   |                       |       |     |            |         |          |     |                 |     |

- 1. Kontenblatt
- 2. Voraus-Beleg: kann wiederholt werden. Erstellt keine Rechnung nur die Voransicht

- 3. Normaler Beleg: kann nur 1x gedruckt werden. Erstellt Rechnung und verbucht die gelben Einträge im Konto
- 4. Duplikat drucken: Wiederholungsdruck der Rechnung nach Auswahl
- 5. Zusammenfassungs-Beleg
- 6. Buchungsdatum: Voreingestellt: leer (seit Anfang des Bereiches) bis Ende aktuelles Jahr
- 7. Belegpositionen einzeln wählen: Bei Einzelbelegen mit gleichem Datum
- 8. Familien zusammenfassen: Haken ist standardmäßig gesetzt
- 9. Textvorlagen werden je nach Betrag (Plus/Minus) automatisch ausgewählt